Office de la formation professionnelle et de la promotion du travail

Direction de la Recherche et Ingénierie de formation

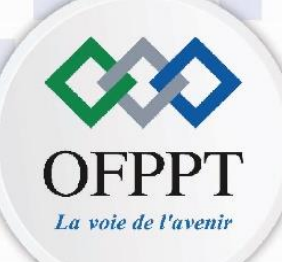

Secteur : Gestion et Commerce

Manuel de cours

## M301 : Logiciel Sphinx

### Semestre 5

Filière : Assistant Administratif

Option : Commerce

2023-2024

Vers<mark>ion</mark> provisoire

Technicien

### **SPHINX**

### SOMMAIRE

| INTRODUCTION                                      | 2            |
|---------------------------------------------------|--------------|
| I.UTILITE                                         | 3            |
| II. Méthodologie de l'enquête par questionnaire   | 4            |
| A. Présenter le logiciel SPHINX                   | 8            |
| A.1. Définir les fonctions du logiciel SPHINX     | 8            |
| Fonctionnalités                                   | 8            |
| Questionnaire                                     | 10           |
| Saisie des réponses                               | 10           |
| Méthodologie d'analyse                            | 11           |
| Outils de traitement                              | 12           |
| Rapport d'étude                                   | 12           |
| B. Composantes du logiciel SPHINX                 | 15           |
| B.1 Identifier les composantes du logiciel SPHINX | 15           |
| C. Fonctions du logiciel SPHINX                   | 16           |
| C.1.1 Créer une nouvelle enquête                  | 16           |
| C.1.2 Créer les questions                         | 17           |
| a. Pour rédiger une nouvelle question             | 18           |
| b. Pour modifier une question                     | 18           |
| c. Paramètres avancé                              | 18           |
| C.1.3. Enregistrer un questionnaire               | 19           |
| a. Les fichiers d'une enquête Sphinx              | 20           |
| b. Ouvrir une enquête                             | 21           |
| c. Sauvegarder une enquête                        | 22           |
| d. mise en forme du questionnaire                 | 22           |
| a. Saisie rapide                                  | 23           |
| b. Saisie directe                                 | 24           |
| c. Saisie par le tableur                          | 24           |
| d. Saisie par les formulaires                     | 25           |
| e. Saisie par Internet                            | 25           |
|                                                   | INTRODUCTION |

### **SPHINX**

### SOMMAIRE

| f. Saisie multimédia                      | 27 |
|-------------------------------------------|----|
| g. Saisie par module opérateur            | 28 |
|                                           |    |
| a. Création de tableaux de bord d'analyse | 29 |
| b. Analyse de tris à plat                 | 31 |
| a.1 L'onglet contenu                      | 32 |
| b.1 L'onglet valeurs                      | 32 |
| c.1 L'onglet calcul                       | 33 |
| d.1 L'onglet tableau                      |    |
| e.1 L'onglet graphique                    | 39 |
| f .1 L'onglet affichage                   | 40 |
| SPHINX PLUS 2 Cas pratique                | 41 |
| Plan du travail                           | 42 |
| ETAPE 1 Créer l'enquête                   | 43 |
| ETAPE 2 Définir le contexte               | 44 |
| ETAPE 3 Créer le questionnaire            | 45 |
| ETAPE 4 Visualiser le questionnaire       | 47 |
| ETAPE 5 Imprimer le questionnaire         | 48 |
| ETAPE 6 Saisir les résultats              |    |
| ETAPE 7 Dépouiller les résultats          | 50 |
| ETAPE 8 Créer des tris croises            | 51 |
| ETAPE 9 Imprimer les résultat             |    |
| ETAPE 10 Elaboration du rapport           | 55 |
| Annexes                                   | 56 |
| Annexes                                   | 57 |

### **INTRODUCTION GENERALE**

### I.UTILITE

Lorsqu'une entreprise souhaite connaître l'avis d'une population sur un produit, un service, ses attentes ou ses besoins, la solution la plus simple consiste à aller directement interroger les personnes concernées. Dans ce contexte l'enquête par questionnaires constitue une technique incontournable.

Si l'on souhaite avoir des résultats fiables, un certain nombre de conditions doivent être réunies.

• Poser les bonnes questions, qui soient en rapport avec l'objectif recherché.

• Poser des questions compréhensibles et sans ambiguïtés qui ne génèrent pas des réponses fausses.

• Poser des questions neutres qui n'induisent par les réponses.

- •Interroger les bonnes personnes, au bon moment.
- •Sélectionner un panel ou un échantillon représentatif de la population à étudier.

• Interroger un nombre suffisant de personnes qui permette de réduire le poids des réponses atypiques.

•Obtenir des résultats utilisables.

Il est facile de faire un questionnaire, mais il résulte des conditions précédentes, qu'il est difficile de faire un bon questionnaire.

Car il suffit qu'une seule de ces conditions ne soit pas remplie pour invalider une partie ou la totalité de l'étude.

A l'instar des autres logiciels de gestion, l'utilisation du logiciel SPHINX, suppose que Les gestionnaires d'enquête assistent les personnes :

• dans la conception du questionnaire,

• dans l'administration du questionnaire, notamment s'il est réalisé sur un poste informatique ou sur l'internet,

- dans la collecte des réponses,
- dans l'analyse des réponses et la rédaction du rapport d'analyse.

| Logiciels       | Sphinx        | Ethnos        | Google formulaire | OneDrive enquête |
|-----------------|---------------|---------------|-------------------|------------------|
| Ergonomie       | Très simple   | Très simple   | Simple +          | Simple -         |
| Fonctionnalités | Très bien     | Très bien     | Bien              | faible           |
| Administration  | Web ou papier | Web ou papier | Web ou papier     | Web ou papier    |
| Public          | Professionnel | Professionnel | PME/TPE           | PME/TPE          |
| Rapport         | Professionnel | Professionnel | Simples           | Simples          |
| Prix            | Payant        | Payant        | Gratuit           | Gratuit          |

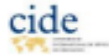

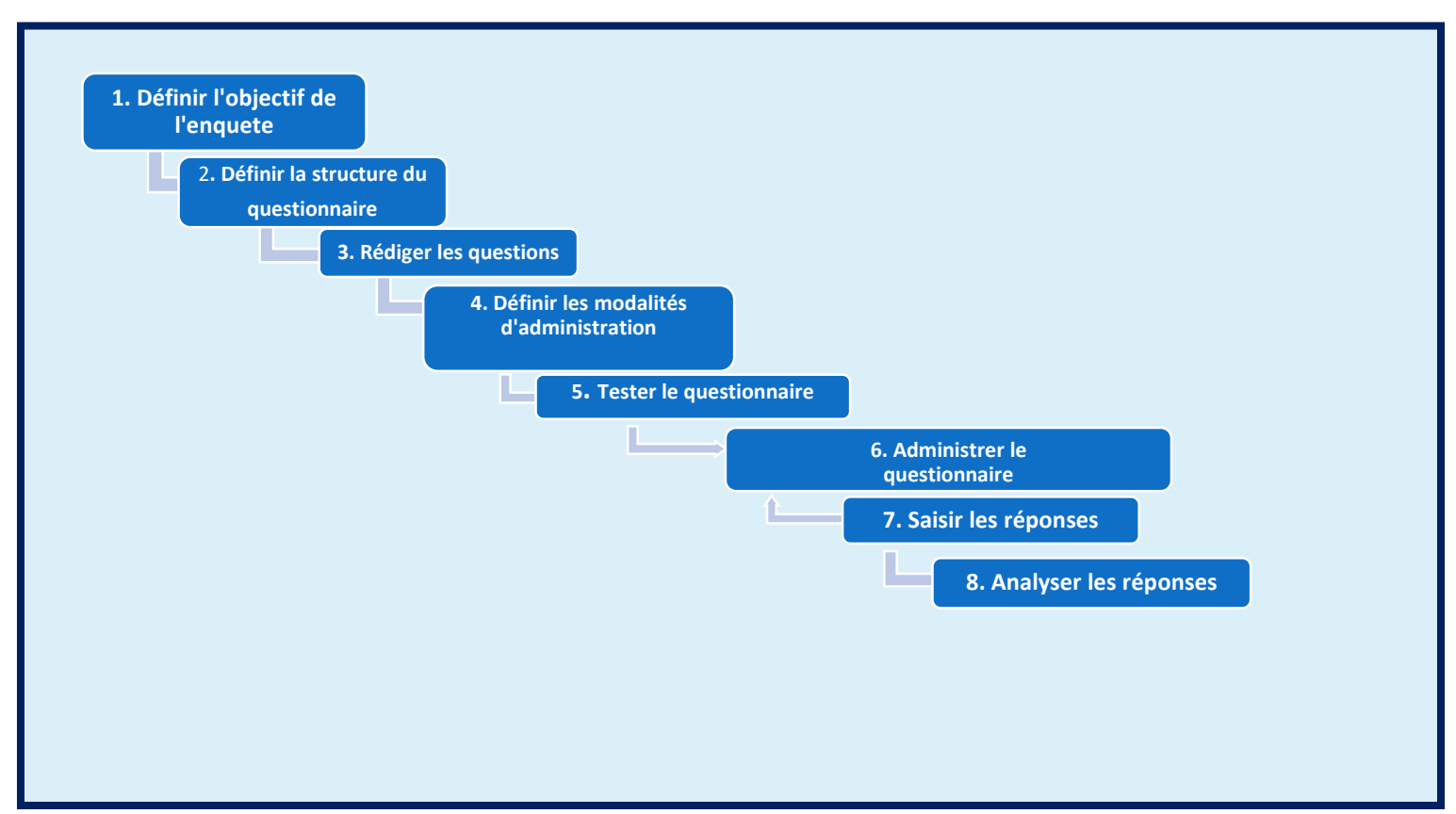

### II. Méthodologie de l'enquête par questionnaire :

### Étape 1 : Définir précisément le champ de l'étude. Qu'est-ce que l'on souhaite étudier, qu'est-ce que l'on souhaite savoir ?

Le domaine de l'étude et les informations à obtenir doivent être étudiés de façon approfondie avant même de commencer à rédiger les questions. De manière à pouvoir ensuite rédiger des questions précises et pertinentes. Si cette étape est traitée superficiellement, vous serez tenté de poser des questions ouvertes très complexes à dépouiller.

Avant de rédiger un questionnaire, vous devez devenir un spécialiste du problème à Analyser.

Un bon questionnaire n'a pas pour finalité de connaitre un problème, mais d'en quantifier les composants.

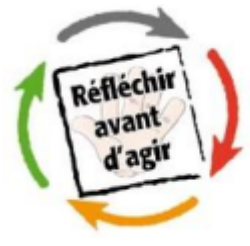

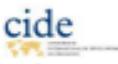

### Étape 2 : Définir la structure générale du questionnaire avec ses parties et ses sous parties

Une enquête comporte souvent quatre grands types de questions qui ont trait aux comportements, aux opinions, aux motifs et à l'identité.

Les questions sont le plus souvent présentées dans cet ordre, car II est plus simple de parler de ce que l'on fait (comportements) que de ce qu'on pense (opinions). Il est ensuite possible, d'aborder les raisons des choix (le pourquoi) plus personnel. Cette organisation permet de passer progressivement à des questions de plus en plus personnelles,

Les questions d'identité : nom, âge, sexe, adresse, CSP (catégories sociaux professionnelles) sont parfois mal vécues, pour cette raison, elles sont placées en fin de questionnaire, sauf quand elles servent de filtre en début de questionnaire.

### Étape 3 : Rédiger chaque question en respectant les règles (voir EN ANNEXE: Sept règles à respecter)

• Définissez précisément ce que la question cherche à savoir, puis rédiger la question en adéquation avec son objectif ;

- Utilisez des termes simples et sans ambiguïtés ou à double sens ;
- Utilisez des termes simples et sans ambiguïtés ou à double sens ;
- •Rédigez des questions neutres qui n'induisent par les réponses,

• Proposez des réponses pertinentes.

### Étape 4 : Définir les modalités d'administration du questionnaire

### le profil des personnes à interroger

Il est capital de préciser le public ou la cible à interroger et de concentrer l'administration du

questionnaire sur cette cible, même si ce travail prend plus de temps. La méthode des quotas peut vous aider dans ce travail. Elle consiste à s'assurer que l'échantillon est représentatif de la population à étudier. <u>Exemples</u> : Pour connaitre l'avis des spectateurs d'un cinéma local, interroger que les personnes qui ont entre 18 et 25 échantillon représentatif des spectateurs de ce cinéma.

Un sondage sur la médiathèque de votre ville, qui intègre réponses

faites par des touristes qui ont parlé de leur médiathèque

n'aura pas de valeur et vous devrez les retirez de l'échantillon pour ne

pas biaiser les résultats.

Pour éviter ce risque, il est fréquent de commencer par une ou des questions filtres destinées à voir si la personne est concernée par le questionnaire. S'il elle ne l'est pas l'administration est interrompue.

| Libelle :                                                                                                    |                                                                                                    |
|----------------------------------------------------------------------------------------------------|----------------------------------------------------------------------------------------------------|
| quelle est votre :                                                                                                    | vituation matrimoniale ?                                                                                       |
| Variable :                                                                                                    |                                                                                                    |
| SITUATION                                                                                                    | Cost/des. Bibliofreq                                                                                           |
| Type<br>Type<br>Type | Modelmes: Unie. Derme<br>Cólibataire ; Marió(e) ; Vivant maritalement ;<br>Veuf(we) ; Divorcó(e) ; Séparó(e) ; |
| <ul> <li>C Dete/teurs</li> </ul>                                                                                                    | 5 model/en                                                                                                    |

ASSISTANCE TECHNIQUE POUR LE DEVELOPPEMENT DE L'OFFRE DE FORMATION DANS LE SECTEUR GESTION-COMMERCE PROGRAMME DE FORMATION

| Age   | %    | Nombre |
|-------|------|--------|
| -15   | 5 %  | 10     |
| 15-20 | 20 % | 40     |
| 20-25 | 20 % | 40     |
| 25-30 | 10 % | 20     |
|       |      |        |
| 30-40 | 10 % | 20     |
| 40-60 | 15 % | 30     |
| +60   | 20 % | 40     |
| 200   |      | 200    |
|       |      |        |

#### • le nombre de questionnaires à administrer

Le nombre de questionnaires administrés doit être suffisant pour obtenir des réponses représentatives du panel à étudier et pour atténuer le poids des réponses atypiques. Au-dessous de 100 questionnaires, les résultats sont

peu fiables. Le nombre par catégorie doit être suffisant pour être représentatif (voire méthode des quotas ci-dessus). Si une catégorie est représentée par 3 personnes, il est évident que les résultats seront aléatoires pour cette catégorie.

#### Le mode d'administration

Il peut se faire en face à face (domicile, rue, point de vente,) ; par téléphone ; par voie postale ; par Internet ou par auto-administrassions (le sondé rempli seul le questionnaire). Attention, le choix du mode d'administration impacte le taux de réponses, les coûts, la qualité des réponses et les risques de biais.

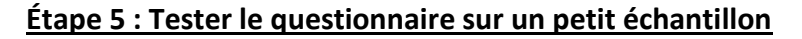

Avant d'administrer le questionnaire, il est important de le tester sur un petit effectif représentatif du panel afin de contrôler l'ordre des questions et leur compréhension puis de corriger éventuellement le questionnaire en fonction des problèmes rencontrés.

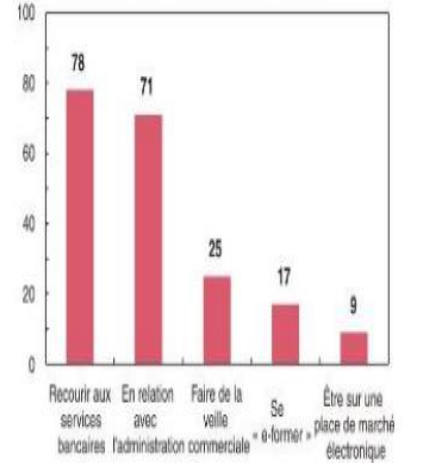

en % du nombre d'entreprises possédant un accès à l'internet

### Étape 6 : Administrer le questionnaire

Cette étape doit respecter les règles définies dans l'étape 4. Il faut éviter l'administration auprès de ses amis ou camarades de classe qui permettent de gagner du temps mais biaise les résultats.

#### Étape 7 : Saisir les réponses sur une application

Respectez de nouveau la règle des quotas et complétez ou éliminez les questionnaires de façon aléatoire sans éliminer les questionnaires qui dérangent ou ne satisfont pas le client.

#### Étape 8 : Analyser les résultats

Ne vous contentez pas des tris à plat, faites des tris croisés qui permettent

une analyse plus fine, même s'ils sont plus complexes à interpréter.

(Un tri croisé permet de croiser les réponses de deux questions différentes).

# SPHINX A.Présenter le logiciel SPHINX

Le croisement des questions 1 et 2 permet de connaitre le degré de satisfaction par classe d'âge.

Exemple : Question 1 : âge des spectateurs par classes d'âge,

Question 2 : satisfaction des spectateurs,

Le croisement des questions 1 et 2 permet de connaitre le degré

de satisfaction par classe d'âge.

### A.1. Définir les fonctions du logiciel SPHINX

### • Fonctionnalités

Sphinx est un logiciel d'enquête et d'analyse des données qui assiste son utilisateur, dans chaque étape de la réalisation d'une enquête :

- la réalisation du questionnaire,
- la saisie des réponses manuellement, par scanneur ou par administration Web,
- les traitements quantitatifs des données et l'analyse des données qualitatives,
- la rédaction du rapport d'étude.

### **Structure du logiciel SPHINX**

Assistance technique pour le developpement de l'offre de formation dans le secteur Gestion-Commerce Programme de formation

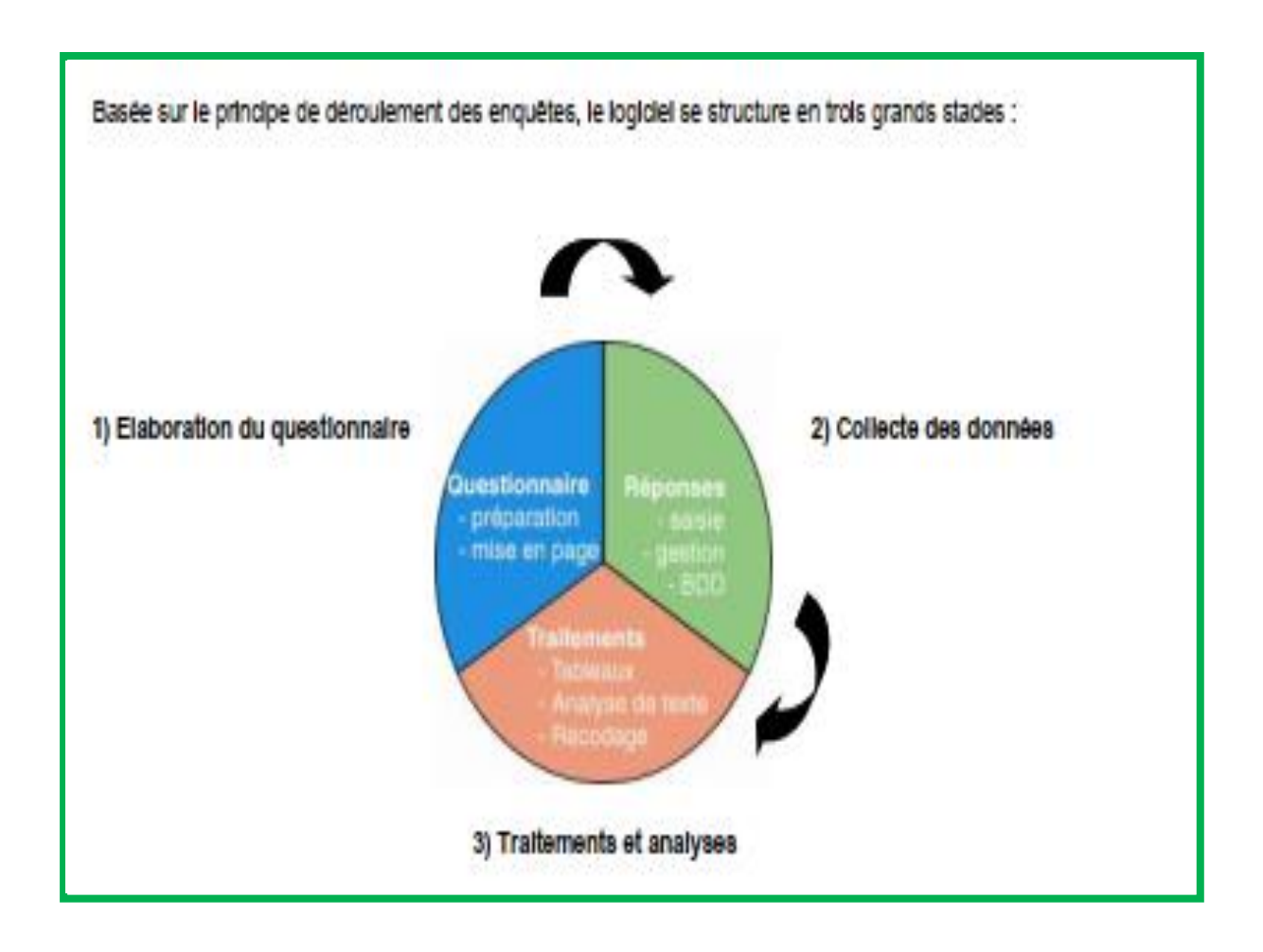

Dans ce document, on va tenter de présenter les fonctions de base du logiciel Sphinx Plus<sup>2</sup>. Il est destiné à vous aider à prendre en main ses fonctions de base afin qu'ensuite, au gré de vos besoins et de vos progressions dans ses sous-menus, vous puissiez découvrir, vous-meme, ses nombreuses fonctionnalités complémentaires.

La présentation de ces fonctions de base est structurée en fonction des différentes taches que doit accomplir un chargé d'étude au fur et à mesure de l'avancement d'une enquete :

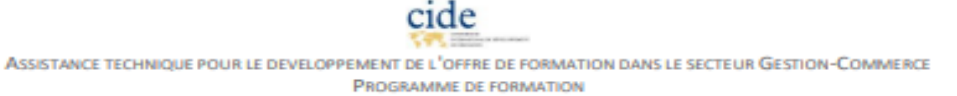

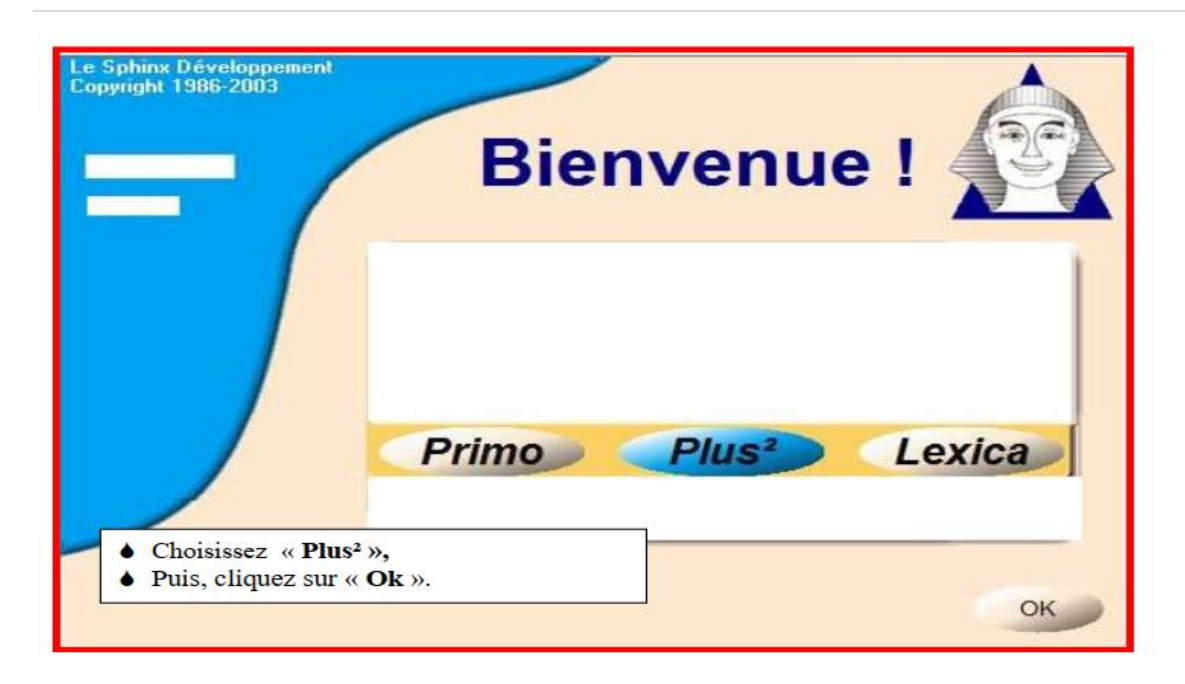

#### Les principales opérations pouvant être réalisées par SPHINX sont :

#### **ETAPE 1 : Concevoir le questionnaire**

- -Créer une nouvelle enquête.
- -Créer les questions.
- -Organiser le questionnaire.
- Enregistrer un questionnaire
- Mise en forme du questionnaire.

### ETAPE 2 : Saisir les réponses obtenues lors de l'enquête

- -Saisie rapide
- -Saisie directe
- -Saisie par le tableur
- -Saisie par les formulaires
- Saisie par Internet

### **ETAPE 3 : TRAITEMENTS ET RESULTATS**

- -Création de tableaux de bord d'analyse
- -Analyse des tris à plat
- -Analyses des variables textes
- -Mise en page et exportation des résultats
- -Exporter les analyses et Tableaux de bord 7

### • Questionnaire

- La phase d'élaboration du questionnaire consiste à :
- rédiger toutes les questions du questionnaire ;
- organiser et structurer le questionnaire ;

- mettre en page et diffuser le formulaire.

Dans les enquêtes par courrier ou par Internet, le questionnaire est le seul lien entre l'enquêteur et la population interrogée. Dans le cas des entretiens téléphoniques ou en face-à-face, la communication entre l'interviewé et l'interviewer passe par le dialogue.

Le questionnaire devient alors un guide d'entretien ou une grille d'observation dans laquelle il est possible d'enregistrer les réponses.

Le questionnaire est donc destiné à capter, dans la population interrogée, les éléments de réponses aux questions que l'on se pose. (dans le cadre des objectifs de l'étude) aux questions à poser aux interviewés. Pour ceci, il faut s'assurer que les réponses aux questions de l'enquête apportent les réponses aux questions que l'on se pose. C'est pourquoi la préparation du questionnaire appelle des décisions sur la nature, la forme, la séquence et la rédaction des questions à poser.

A cet effet, le Sphinx présente l'intérêt d'intégrer la conception du questionnaire au traitement statistique des données. Il offre des possibilités diverses pour définir et formuler les questions du sondage, pour énumérer les réponses proposées, pour organiser l'ensemble des questions et diffuser le questionnaire.

#### • Saisie des réponses

En l'occurrence, le Sphinx présent différentes modalités de La saisie de réponses à savoir :

-La saisie directe présente une question (ou groupe de questions) par écran, et permet une visualisation unitaire des variables.

- La saisie au tableur est présentée avec les observations en ligne et les variables en colonne (1 colonne par variable, sauf pour les questions à choix multiples où il y a autant de colonnes que de choix possibles).

- La saisie par les formulaires permet de choisir la mise en forme de saisie.

- la saisie depuis le formulaire qui a été diffusé permet de recopier les données visuellement depuis la feuille jusqu'à l'écran de saisie.

- la création d'un formulaire adaptée et personnalisé pour la saisie.

- la saisie est effectuée par les répondants eux-mêmes d'où un gain de temps important.

- l'erreur humaine de retranscription des réponses est minimalisée.

- la saisie et la visualisation des résultats sont simultanées.

- l'importation des données en local est réalisée rapidement.

- La saisie par scanner offre l'avantage d'une saisie rapide, effectué par la machine plutôt que par l'homme.

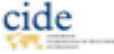

- La saisie en module opérateur a l'avantage de permettre une saisie simultanée par plusieurs opérateurs à partir d'un seul et même fichier mis en réseau.

### • Méthodologie d'analyse

**1.La détermination de l'échantillon** : Dans le cadre d'un sondage, la réalisation de l'étude s'effectue sur une partie de la population appelée échantillon. Mais la détermination de l'échantillon doit être calculée afin de fournir des informations et des résultats cohérents avec ceux qui seraient obtenus si toute la population était interrogée. Il faut donc d'abord définir la population mère pour être en mesure de déterminer un échantillon fiable et représentatif.

**2.Les différentes formes d'enquêtes :** Lorsque les objectifs de l'étude et l'échantillon à interroger sont fixés, il s'agit de définir les moyens mis en œuvre pour l'étude. Si l'on envisage que l'enquête sera la méthode d'observation et de recueil des informations, on doit alors opter pour une technique d'enquête. Celles-ci sont très diversifiées. Parmi les plus répandues, nous retiendrons l'enquête par Voie postale, l'entretien téléphonique, l'enquête sur Internet et l'entretien en face-à-face.

3. L'élaboration du questionnaire : Support de collecte de données comprenant un ensemble de questions destinées à fournir des informations sur les faits et les comportements des sondés La réalisation du questionnaire (création, 1. Créer une nouvelle enquête, Rédiger une question, Ajouter un groupe de questions, Enregistrer un questionnaire, Mettre en page un questionnaire, Publier un questionnaire sur Internet.

**4. Le pré-test :** La phase de conception d'un questionnaire s'achève en général par le test d'une enquête pilote qui permet de valider, sur un nombre restreint de personnes, les choix effectués dans le cadre de l'étude.

Ce test permet de découvrir si le protocole d'étude est réaliste, si le contenu et la forme des questions sont adaptés aux objectifs de l'étude. C'est aussi souvent l'occasion de découvrir des erreurs grossières et des oublis, ou encore de vérifier la nécessité de chaque question posée et d'écarter éventuellement celles qui ne permettent pas de répondre directement aux objectifs de l'étude. Le test d'une enquête présente donc l'intérêt de rechercher la meilleure adaptation entre les objectifs de l'étude, les moyens alloués et les méthodes choisies.

#### 5. Le recueil des données :

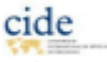

Selon le mode d'administration d'enquête qui est choisi (papier, Internet, téléphone, etc....), différents modes de collecte des données peuvent être envisagés :

- saisie classique des réponses (saisie au kilomètre ou saisie en direct) ;

- les nouveaux médias de saisie (réseau, Internet, lecture par scanner).

Quoique parfois fastidieuse, cette phase ne présente aucune difficulté particulière mais nécessite une bonne organisation du travail, même si pour certaines techniques d'enquêtes, les enquêteurs doivent posséder des compétences plus importantes.

De plus, les nouvelles technologies de saisie permettent de s'affranchir plus ou moins de la saisie des données : pour les enquêtes administrées sur Internet, les interviewés se chargent eux-mêmes d'effectuer la saisie ; de même lorsqu'il s'agit de questionnaires sur écran que les interviewés renseignent en direct. Enfin, la lecture automatique des questionnaires par scanner évite également la tâche de saisie de réponses.

En outre, l'amélioration des communications entre ces logiciels permet d'échanger les bases de données très facilement et de reprendre des données existantes comme s'il s'agissait d'informations obtenues par questionnaires. Dans ce domaine, le Sphinx présente une fonction d'importation des données.

**6. Le dépouillement et l'analyse des données :** Une fois les données collectées, il s'agit d'analyser les résultats. Il est d'abord conseillé de prendre connaissance des résultats des variables considérées indépendamment les unes des autres et de procéder ensuite à leur analyse ou à leur mise en relation avec d'autres variables. Ainsi, plusieurs niveaux de traitement des résultats peuvent être distingués :

- Le dépouillement des résultats permet de donner rapidement un aperçu de l'ensemble des résultats de l'enquête en produisant des tableaux ou graphiques de résultats et des listes de réponses ;

- La phase d'analyse permet d'effectuer des tests et des calculs sur les résultats extraits du dépouillement. Elle offre également la possibilité de mettre en forme les résultats dans le but d'accéder aux résultats les plus significatifs de l'enquête, en les présentant de façon synthétique. C'est par cette phase d'analyse et d'interprétation que vous pourrez prendre des décisions adaptées à l'étude.

Plusieurs niveaux sont à prendre en considération dans cette phase d'analyse :

les tris à plat consistent à étudier successivement chaque variable ; les variables fermées font
 l'objet de tris à plat présentés sous forme de tableaux ou graphiques ; les questions ouvertes
 peuvent être étudiées grâce à des techniques de recodage (analyse de contenu) ;

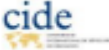

 les analyses bivariées permettent de traiter simultanément deux variables afin d'évaluer la relation qui peut exister entre les deux questions. Selon la nature des variables étudiées (nominales, numériques), différents types d'analyses sont mis en œuvre (tris croisés, tableaux de moyennes, corrélations) ;

 les analyses multivariées mettent en œuvre des techniques sophistiquées d'analyse statistique pour mettre en relation plus de deux variables entre elles (ACP, analyse factorielle, classification, typologie, régression multiple, etc...). NB : ce type d'analyse n'est abordé dans le présent document de formation !initiation.

#### 7. Le dépouillement et l'analyse des données

La présentation des résultats significatifs de l'enquête est l'objectif final de toute étude. Les résultats retenus pour le rapport d'étude sont ceux qui sont susceptibles de conduire aux prises de décisions et aux actions. Il s'agit ensuite de les présenter dans un rapport d'étude qui, par sa mise en page, ses commentaires, ses graphiques, etc..., mettra en valeur les résultats significatifs. Il s'agit ainsi s'une tâche parfois complexe et délicate : elle nécessite de prendre connaissance des analyses de données pour ne sélectionner que les plus caractéristiques, les plus importantes et les plus synthétiques.

### Outils de traitement

La partie « Traitements et analyses » permet de faire parler les données, de les rendre intelligibles (tableaux à plats, tableaux croisés...), et de les communiquer de manière efficace. Il y a deux taches générées par le logiciel, à savoir :

-Dépouillement automatique : Le dépouillement automatique permet de consulter rapidement l'ensemble des résultats de premier niveau sous forme de tableaux, graphiques ou listes, de définir des plans de dépouillement, et de lancer la production de rapports.

-Analyse uni variée : Les tris à plats permettent de choisir une variable pour l'analyser : calculer des pourcentages, des écarts types et des intervalles de confiance, etc.

Les résultats des tris à plat apparaissent dans des tableaux mais vous pouvez aussi choisir de les présenter dans un des nombreux graphiques proposés.

### • Rapport d'étude

L'objectif de chaque enquête est de présenter, à la fin, un rapport d'étude contenant des résultats significatifs. Cette phase ultime du travail est considérablement facilitée par des procédures qui automatisent la communication des résultats de Sphinx vers un traitement de textes.

### B.1. Identifier les composantes du logiciel SPHINX

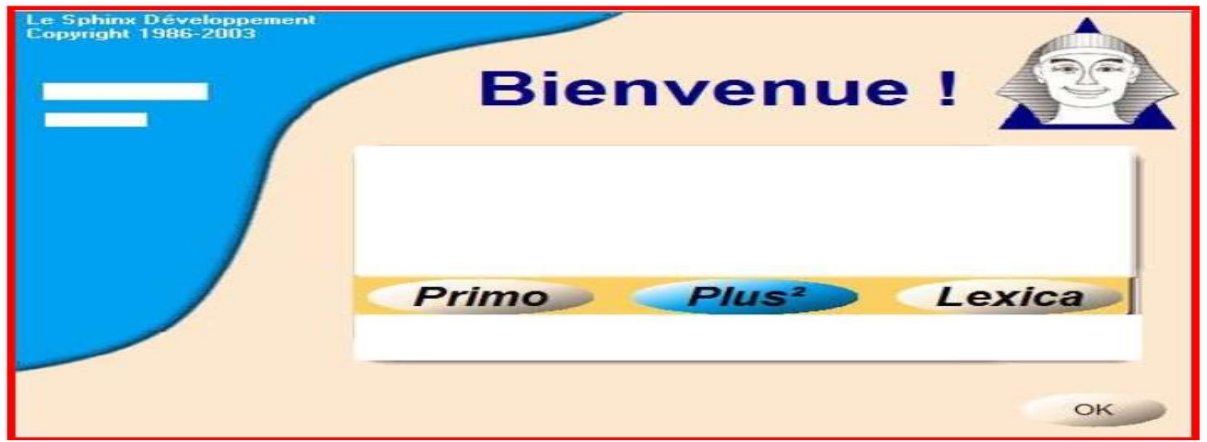

Sphinx est composé de 3 logiciels :

- Le Sphinx Primo : il permet de concevoir un questionnaire, de saisir et dépouiller les réponses et d'explorer les données enregistrées.
- Le Sphinx Plus<sup>2</sup> : il offre les mêmes fonctionnalités que "Primo" mais intègre des techniques d'analyse multidimensionnelle plus avancées (analyse factorielle, typologie, etc.) et permet d'analyser tout fichier contenant des nombres et/ou du texte, quel que soit son origine.
- Le Sphinx Lexica : il permet d'enrichir les possibilités d'analyse lexicale et de contenu existantes dans "Primo" ou "Plus<sup>2</sup>" (traitement des questions ouvertes, des interviews non directives ou de tout autre texte quelle que soit son origine).

Chacun de ces logiciels permet d'accomplir toutes les étapes d'une étude (élaboration du questionnaire, saisie réponses, traitements quantitatif et qualitatifs), mais ils se distinguent par :

 Leur capacité de traitement : (compétences plus étendues en analyses quantitative pour "Plus<sup>2</sup>" et en analyse lexicale pour "Lexica"),

Assistance technique pour le developpement de l'offre de formation dans le secteur Gestion-Commerce Programme de formation

Leur degré d'ouverture à des données externes (Primo ne traite que les données saisies par son intermédiaire, alors que "Plus<sup>2</sup>" peut traiter des bases de données déjà existantes et "Lexica" n'importe quel texte).

### Étape n° 1 :

| Mise à jour                        | dan II I Ca                     | A        |  |  |
|------------------------------------|---------------------------------|----------|--|--|
| Site Internet                      | Le Sphinx Lexica                |          |  |  |
| Nouvelle enquête                   |                                 |          |  |  |
| D Ouvrir une enquête               | automobiles                     |          |  |  |
| C Reprendre                        | automobiles                     |          |  |  |
|                                    | SPE-FGE-MOD-2006                |          |  |  |
| Données externe                    | es Historique                   | And a    |  |  |
| 🗖 Texte à analy                    | ser                             |          |  |  |
| Licence d'utilization accordée à : |                                 | Quitter  |  |  |
| an owner.                          |                                 |          |  |  |
| Nouvelle enquête - étape 1         |                                 | X        |  |  |
| Créer un nouveau qui               | uestionnaire                    |          |  |  |
| C Adapter un question              | naire                           |          |  |  |
| C Rep                              | endre un questionnaire existant |          |  |  |
| C Choi                             | sir un modèle de questionnaire  |          |  |  |
| C Utilis                           | er la bibliothèque de questions |          |  |  |
| Annuler                            | Précédent Suiwant               | Terminer |  |  |

- Création d'une nouvelle enquête,
- Technique d'élaboration d'un questionnaire et l'imprimer

### C.1.1. Créer une nouvelle enquête

- Choisir l'option Créer un nouveau questionnaire

- Cliquer sur le bouton Suivant

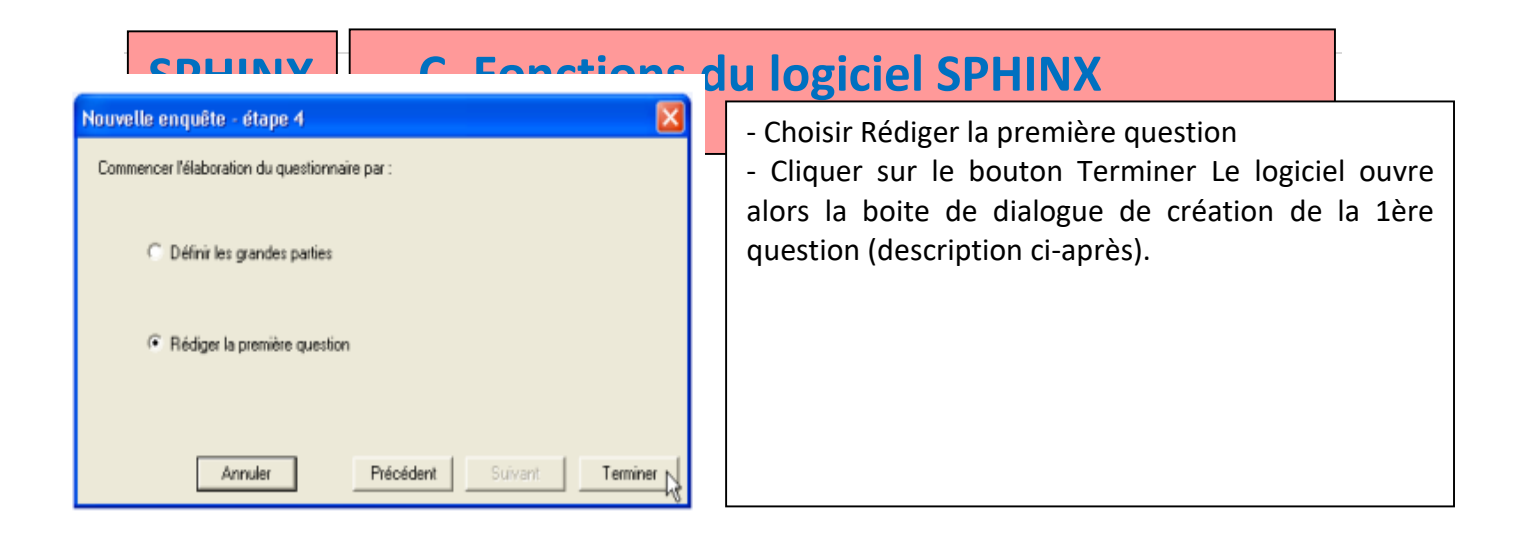

### **C.1.2.** Créer les questions

Les questions se créent dans la boîte de dialogue présentée ci-dessous. Remplir le libellé de la question : texte de la question posée au répondant

| Nouvelle enquête - étape 3                                      |          |
|-----------------------------------------------------------------|----------|
| Titre : Titre de l'enquête                                      |          |
| Commentaire :                                                   |          |
| Merci de répondre à cette enquête                               | ~        |
|                                                                 |          |
|                                                                 | <u>×</u> |
| Organisme : Le nom de ma société Période : période de l'enquête |          |
| Langue : FR - Français 💌                                        |          |
| Annuler Précédent Suivant Ter                                   | miner    |

Remplir les champs titre, commentaire, période... qui pourront être repris automatiquement ensuite dans la mise en forme du questionnaire / formulaires
Cliquer sur le bouton Suivant

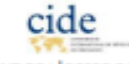

| $\mathbf{\lambda}$                                                        | Ouestion n° 1                                                                                 |                                |
|---------------------------------------------------------------------------|-----------------------------------------------------------------------------------------------|--------------------------------|
| Remplir le nom de (<br>variable, c'est<br>l'identifiant de la<br>question | (1)Libelé :                                                                                   |                                |
| ~ (2)                                                                     | Variable : Contrôles Bibliothèque                                                             |                                |
| (                                                                         | (3) Type                                                                                      |                                |
| *                                                                         | S=      Fermée (unique)     Modalites :     Liste     Datemie                                 |                                |
|                                                                           | E C Fermée (multiple)                                                                         |                                |
|                                                                           | E C Fermée (échelle)                                                                          |                                |
|                                                                           | a <sup>5</sup> ⊂ Numérique                                                                    |                                |
| Remplir le type de                                                        | ab C Texte                                                                                    |                                |
| la question                                                               | A1 C Code                                                                                     |                                |
|                                                                           | 12 C Date / heure                                                                             |                                |
| <b>†</b>                                                                  |                                                                                               |                                |
|                                                                           | Indiquer les modalités de réponse en les séparant par des points-vigures () suivre la bleu qu | a consigne en<br>i indique les |
|                                                                           | Nouveau titre     Nouvelle question     OK ▲     Annuler     question                         | tres du type de<br>n           |
|                                                                           | Valider la question en cliquant sur OK                                                        |                                |

• Fermée (unique) : une seule réponse possible parmi les modalités proposées (ex : homme, femme) ;

• Fermée (multiple) : plusieurs réponses possibles parmi les modalités proposées ;

• Fermée (échelle) : une seule réponse possible parmi les modalités proposées, avec des modalités s'étalant sur une échelle de valeurs (ex : Pas du tout ; Plutôt non ; Plutôt oui ; Tout à fait) – un barème pouvant être associé à chaque modalité, pour le calcul d'indicateur par exemple ;

- Numérique : question ouverte où la réponse sera une valeur numérique (ex : 1, 2, 3, etc.) ;
- Texte : question ouverte où la réponse sera un caractère alphanumérique (ex : a, b, c, etc.) ;
- Code : question ouverte où la réponse sera une valeur que l'on pourra associer aux valeurs d'un fichier texte (ex : code postal qui sera retranscrit en région, département, etc.) ;

• Date / heure : question ouverte où la réponse correspondra à un format de date et/ou heure déterminé au préalable.

### a. Pour rédiger une nouvelle question

Pour rédiger une nouvelle question, plusieurs possibilités vous sont offertes :

- Menu Rédiger \ Nouvelle question ; ou

- Clic droit sur la partie vierge de l'écran (là où il n'y a pas encore de question), puis Nouvelle question ; ou

- Double clic sur la partie vierge de l'écran (là où il n'y a pas encore de question de paramétrée) ; ou

- Directement depuis l'écran de définition d'une question, en cliquant sur Nouvelle question.

Dans chaque cas, vous retrouvez l'écran de définition d'une nouvelle question.

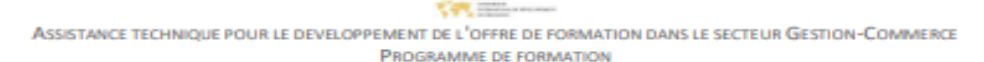

### b. Pour modifier une question

Le bouton **LISTE** apparait si le type de variable sélectionné est Fermé (unique, multiple, échelle). Plutôt que de renseigner les modalités d'une question fermée en les séparant par des points virgules dans l'écran de définition de la question, le bouton liste présente les modalités ligne par ligne pour plus de lisibilité. Il permet également de les réorganiser (ajouter, supprimer, monter, descendre les modalités).

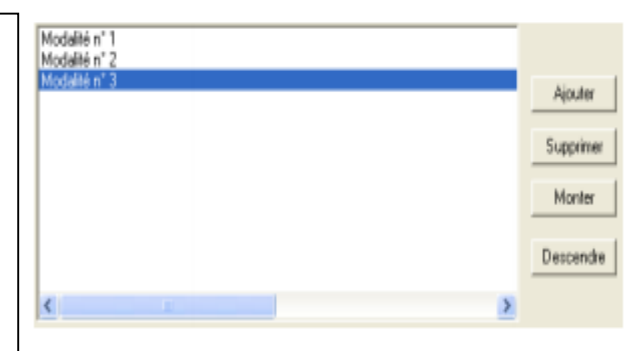

Pour modifier une question, double-cliquez sur la question (ou clic droit puis Modifier une question) : vous êtes ainsi replacé dans l'écran de définition de la question présentée ci-avant. A savoir : la navigation d'une question à l'autre se fait grâce aux boutons depuis l'écran de définition d'une question :

NB : si la saisie de réponses a commencé, il et possible de modifier le paramétrage des questions :

- pour modifier le type d'une variable, retourner sur l'écran de définition de la question concernée, puis activez le bouton Changer le type

 pour modifier les modalités d'une question, retourner sur l'écran de définition de la question concernée, puis activez le bouton Modifier. Vous pouvez alors ajouter ou supprimer des modalités, mais aussi modifier l'ordre dans lequel elles sont proposées. C'est également ce bouton qui vous permettra de modifier le nombre maximal

de réponses pour une question multiple.

### c. Paramètres avancé

Les boutons Liste, Bibliothèque, Contrôles, Echelles, Barème permettent d'accéder aux paramètres avancés pour chaque variable. Ils sont présents sur l'écran de définition de chaque question, et peuvent varier selon le type de variable Sélectionné.

### •Le bouton Liste

ASSISTANCE TECHNIQUE POUR LE DEVELOPPEMENT DE L'OFFRE DE FORMATION DANS LE SECTEUR GESTION-COMMERCE PROGRAMME DE FORMATION

### • Le bouton Bibliothèque

• Le bouton Contrôle

Le bouton **Bibliothèque** apparait si le type de variable sélectionné. Il permet de sélectionner des questions prêtes à l'emploi, où le libellé, nom de variable, type, modalités sont pré renseignés. Il s'agit de questions récurrentes dans les études (ex : questions d'identité). Après sélection, ces paramètres sont modifiables. Il est également possible d'enrichir cette bibliothèque avec ses propres questions en cliquant sur le bouton Enrichir (nécessite que la question ait été préalablement créée).

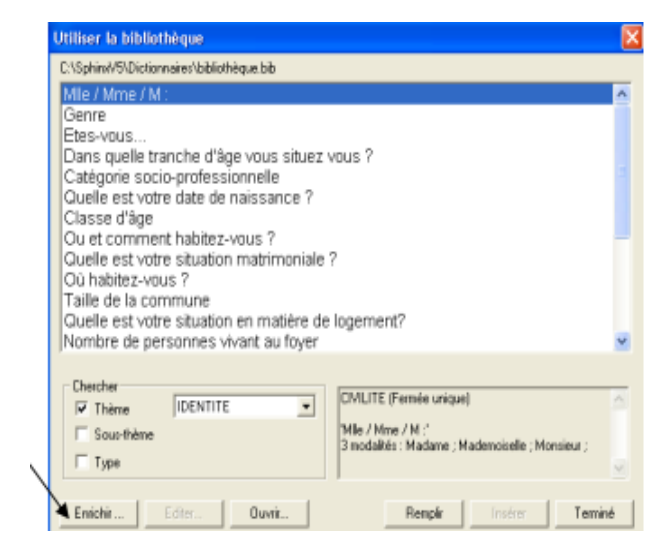

Le bouton **Contrôle** apparait quel que soit le type de variable sélectionné.

Pour tous les types de variables, il est possible de rendre la réponse obligatoire en cliquant sur le bouton. Les autres contrôles proposés varient en fonction du type de variable : voir dans le tableau ci-dessus :

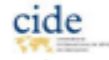

| Questions fermées<br>- uniques<br>- multiples<br>- échelles | <ul> <li>Associer une question texte "Autre préciser", en cochant la case</li> <li>Associer une question ouverte texte 'Autre, précisez'</li> <li>Une question ouverte texte sera ajoutée, et ne sera présentée que si 'autre' est coché dans la question précédente. Attention, il faut ajouter la modalité Autre avant d'activer l'option.</li> </ul>                                                                                                    |
|-------------------------------------------------------------|----------------------------------------------------------------------------------------------------|
| Questions numériques                                        | <ul> <li>Définir des limites minimum et maximum que le répondant pourra renseigner<br/>(ex : pas de nombre inférieur à 0, ni supérieur à 100)</li> <li>Définir l'affichage en nombre décimal ou non, en précisant le nombre de<br/>chiffres après la virgule souhaité</li> </ul>                                                                                                    |
|                                                             | Limites des valeurs possibles : Minimum : 0<br>Maximum : 100<br>Nombre décimal 2 chiffres après la virgule                                                                                                    |
| Questions textes                                            | <ul> <li>Associer un glossaire, en cochant la case Associer un glossaire et en<br/>cliquant sur le bouton Glossaire (puis suivre l'assistant pour choisir le<br/>glossaire)</li> </ul>                                                                                                    |
|                                                             | <ul> <li>Définir le nombre de ligne à prévoir pour l'impression. NB : ce paramètre peut également être défini ultérieurement dans les formulaires</li> <li>Associer un glossaire :         <ul> <li>Glossaire</li> <li>Glossaire</li> <li>6 termes</li> <li>Lambhorgini</li> <li>Ferrari</li> <li>De Dion Bouton</li> <li>C:\Sphinx\V5\Dictionnaires\Glossaire.dic</li> </ul> </li> <li>Nombre de lignes : 2 (à prévoir lors de l'impression du questionnaire)</li> </ul> |

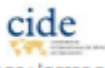

|                                                                                                    |                                                                                                    |                                                                                                    |                                   | indute was defaulte                                                                                                    |                                                                                                    |                                                             |
|----------------------------------------------------------------------------------------------------|----------------------------------------------------------------------------------------------------|----------------------------------------------------------------------------------------------------|-----------------------------------|----------------------------------------------------------------------------------------------------|----------------------------------------------------------------------------------------------------|-------------------------------------------------------------|
| Le bouton<br>sélectionné<br>Il permet de<br>pré établies<br>modifiable.<br>A savoir : il e<br>sa propre éd | ECHELLES n'apparait q<br>est Fermé échelle.<br>e sélectionner une liste p<br>s. Après sélection, l'éche<br>est également possible<br>chelle ; cette dernière se | ue si le type de variable<br>parmi des échelles<br>elle choisie est<br>de renseigner<br>era alors ajoutée à la<br>pent de la question)                                                                                                    | C                                 | hotstr une échelle<br>Pas d'accord du tout ; Plutôt pas d'accord ; Plutôt<br>Sans importance ; Peu important ; Assez importan<br>Moins de x1 ; De x1 à x2 ; De x2 à x3 ; Plus de x3<br>1 ; 2 ; 3 ; 4 ; 5 ; 6 ; 7 ; 8 ; 9 ; 10 ;<br>Pas du tout setisfait ; Plutôt pas satisfait ; Plutôt sa<br>Moins ; Egal ; Plus ;<br>Pas du tout : Plutôt non ; Cela dépend ; Plutôt ou<br>Mauvais ; Passable ; Moyen ; Bon ; Excellent ;<br>Jamais ; Rarement ; Occasionnellement ; Assez sa | t d'accord ; To<br>k : Très import<br>3 ;<br>atisfait ; Tout à<br>i ; Tout à fait ;<br>ouvent ; Très ; | Ut à fait d'accor<br>ent ;<br>I fait satisfait<br>souvent ; |
| iise pre etak                                                                                              |                                                                                                    | ent de la question).                                                                                                    |                                   | -                                                                                                    |                                                                                                    |                                                             |
|                                                                                                    |                                                                                                    |                                                                                                    |                                   |                                                                                                    | OK                                                                                                    | Annuler                                                     |
|                                                                                                    | Questions Codes                                                                                                    | <ul> <li>Associer une liste de code (puis suivre l'assistant pour</li> <li>Définir le nombre de caracté 5 pour le code postal)</li> <li>Associer une liste de codes :</li> <li>Listes de codes</li> <li>113 codes</li> <li>Taille fixe : 5 caracté</li> </ul> | prédé<br>des e<br>chois<br>ères à | finis dans un fichier texte, en cochant<br>et en cliquant sur le bouton <b>Liste de</b><br>sir la liste)<br>à prévoir en cochant la case <b>Taille fix</b><br>Code=Département=Région=A<br>01=∈=RHONE &LPES=Lyon=S<br>02=&isne=PIC&RDIE=&miens=<br>C:\SphinxV5\Dictionnaires\Départements.d                                                                                                    | t la case<br>e codes<br>ce (ex :                                                                       |                                                             |
|                                                                                                    | Questions Date / heure                                                                                                    | <ul> <li>Définir le format d'affichage</li> <li>Définir des limites maximun</li> </ul>                                                                                                    | e de la<br>n et m                 | i date / heure<br>ninimum pour le format choisi                                                                                                    |                                                                                                    |                                                             |
|                                                                                                    |                                                                                                    | Limites des valeurs possibles                                                                                                    | м<br>:<br>м                       | nimum : 10/01/2000<br>aximum : 10/01/2008                                                                                                    |                                                                                                    |                                                             |

22/11/2006

22/11/2006 11/2006 12h32 12:32:05 22/11/2006 12:32:05 -

0K

Format :

- Le bouton Echelles
- Le bouton Barème

### C.1.3. Enregistrer un questionnaire

Pour enregistrer un questionnaire : après avoir ouvert l'enquête, cliquez sur Fichier \ Enregistrer depuis l'écran central.

### a. Les fichiers d'une enquête Sphinx

Pour une enquête, le logiciel créé plusieurs fichiers ayant des extensions différentes.

Le bouton **Barème** n'apparait que si le type de variable sélectionné est Fermé échelle. Il permet d'attribuer une valeur pour chaque modalité. L'objectif est de pouvoir traiter les échelles en nombre au niveau de l'analyse des résultats ; par exemple pour calculer un indicateur (moyenne). La variable échelle n'est alors plus considérée comme une variable nominale, mais comme une variable numérique.

A savoir : si aucun barème n'est renseigné, le barème appliqué par défaut lors de l'analyse sera :

- modalité 1 = 1

- modalité 2 = 2

- etc.

Chaque fichier contient le nom de l'enquête suivi de l'extension.

|      |               | ×                  |
|------|---------------|--------------------|
| ait  |               | 20                 |
|      |               | =-10               |
| it   |               | = 10               |
| it i |               | = 20               |
|      |               |                    |
|      |               |                    |
|      |               |                    |
|      |               |                    |
| t    |               | 20                 |
|      | OK            | Annuler            |
| ue : | contient      | le                 |
|      | t<br>t<br>ue: | t<br>ue : contient |

paramétrage du questionnaire.

- enquête.rep : contient le fichier de

réponses aux questions fermées.

- enquête.ouv : contient le fichier de réponses aux questions ouvertes.

- enquête.hyp : contient les supports multimédia (formulaires, module opérateur, Tableaux de bord d'analyse).

- enquête. V50 : contient les données spécifiques à la nouvelle version 5 du Sphinx.

- enquête. prn : contient les paramètres d'impression rapide.

- enquête. lck : apparait uniquement lorsque l'enquête est ouverte (évite que l'enquête soit ouverte sur plusieurs postes.

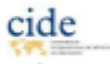

| Enregistrer l'enq                                  | uête                               |       |   | ? 🛛         |
|----------------------------------------------------|------------------------------------|-------|---|-------------|
| Enregistrer dans :                                 | See Documents (D:)                 | - 🗢 🖻 |   |             |
| Wusique<br>Sabre<br>♥ Sphinx<br>Système<br>☆ Zelie |                                    |       |   |             |
| Nom du fichier :                                   | MonEnquete                         |       | _ | Enregistrer |
| Туре :                                             | Répertoire<br>Duestionnaire(* que) |       | • | Annuler     |
|                                                    | Bibliothèque(".bib)<br>Répertoire  |       |   |             |

Le Sphinx créé ces fichiers de manière transparente, mais quelques points sont à retenir : - le nom de l'enquête doit être le même pour l'ensemble des fichiers d'une même enquête - les fichiers d'une même enquête doivent être placés dans le même répertoire ('dossier jaune') - la génération des fichiers est automatique, il convient de ne pas modifier ni leur nom, ni leur extension, ni de les supprimer, ni les séparer sous risque de perte de données.

### b. Ouvrir une enquête

Pour ouvrir une enquête, double cliquez sur l'icône de Sphinx qui se trouve sur le bureau (ou démarrer \ programmes\ Le Sphinx), puis :

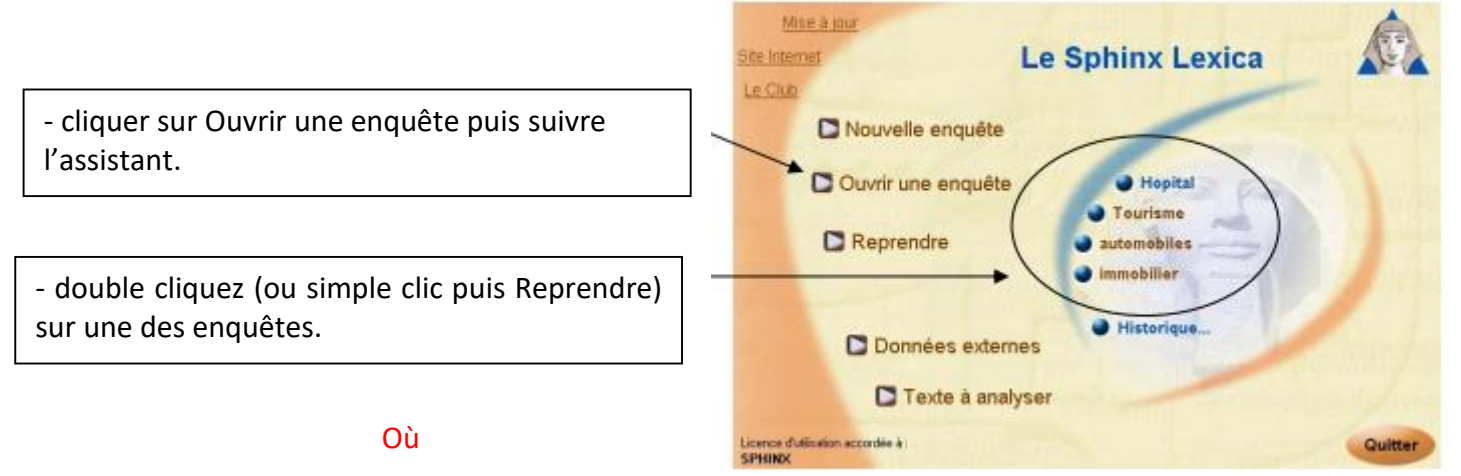

Attention : deux enquêtes ne peuvent être ouvertes en même temps. Il est impératif de fermer l'enquête en cours pour pouvoir en ouvrir une autre.

A savoir : Pour retourner au paramétrage du questionnaire, placez-vous au stade Elaboration du questionnaire, et cliquez sur Rédiger le questionnaire (ou double cliquez sur Elaboration du questionnaire)

Assistance technique pour le developpement de l'offre de formation dans le secteur Gestion-Commerce Programme de formation

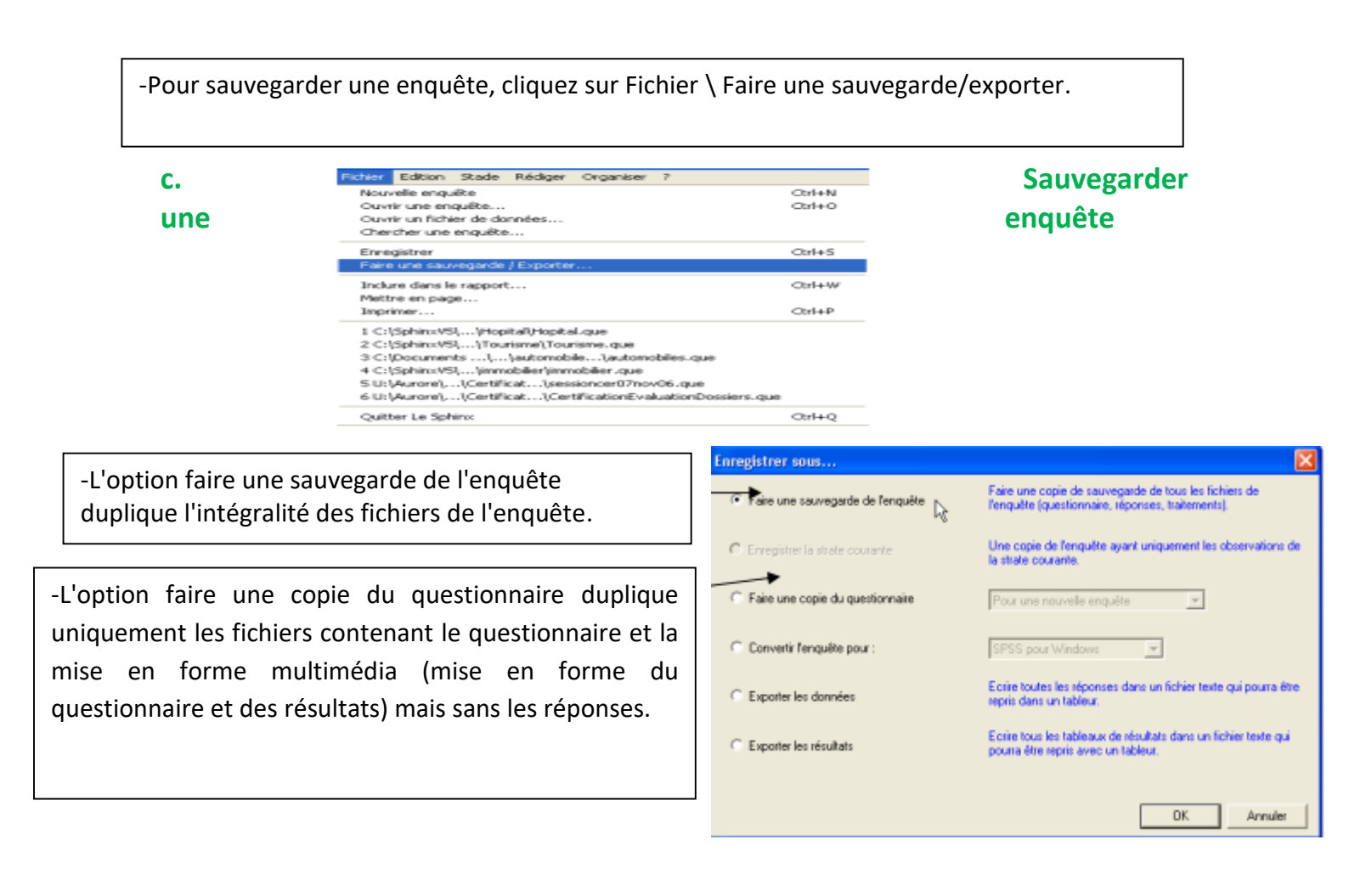

### d. mise en forme du questionnaire

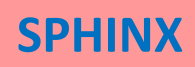

### **C. Fonctions du logiciel SPHINX**

2 options vous sont alors proposées :

| vérifier le questionnaire :                                                                                                    | vérifier les réponses:                                                                                                    |  |
|----------------------------------------------------------------------------------------------------|----------------------------------------------------------------------------------------------------|--|
| Vérification de l'orthographe       Image: State optimum dire le consecteu ontrographique de Microsoft Word. La version segaire est la version 9 (Word 2000) ou repetieure.            • Vérifier le questionnaire         • Vérifier les réponses         Sélectonne le cui les versiones à vérier         • Commengant par une majoroble         Sivort UNE OFALE         • Verd des chiftes         • Avec des chiftes         • Avec des chifte | Vérifications de l'enthographie       Image: Cette opération utiline le conscituur officigraphique de Microsoft Word. La version requise est la version 5 (Word 2000) ou supelineure.            • Vérifier le questionnaire         • Vérifier les réponses         Selectionne la cu les variables à vérilier         • Selectionne la cu les variables à vérilier         • Commençant par une majascule         • Entérement en majascules         Source des chrites         • Avec des chrites         • Avec un casachée parei         • Utilier le distornaire         • Differs le distornaire         • Others le distornaire         • Others         • Others le distornaire         • Others         • Others         • O |  |
| OK. Annular                                                                                                    | OK. Annules                                                                                                    |  |
| Permet de vérifier l'ensemble du questionnaire<br>- Cliquez sur OK pour commencer la vérification                                                                                                    | Permet de vérifier les réponses données aux variables<br>ouvertes textes après la collecte des réponses<br>- Choisir les variables à vérifier dans la liste<br>- Cliquez sur OK pour commencer la vérification                                                                                                    |  |

### Étape n° 2 :

a.-Saisie des réponses obtenues lors de l'enquête sur le terrain, Plusieurs modes de saisies-vous sont proposés dans le Sphinx

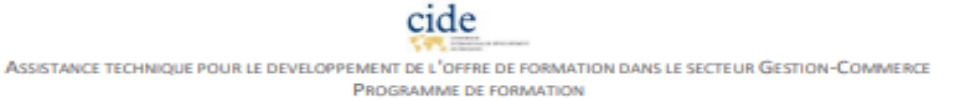

La saisie rapide présente en une seule page l'ensemble des questions, et permet une saisie dite 'au kilomètre' puisque très rapide (saisie au pavé numérique du clavier).

#### **b.** Saisie directe

La saisie directe présente une question (ou groupe de questions) par écran, et permet une visualisation unitaire des variables.

depuis l'écran central, se placer au stade
 Collecte des réponses,

- menu Saisir, puis Saisie directe

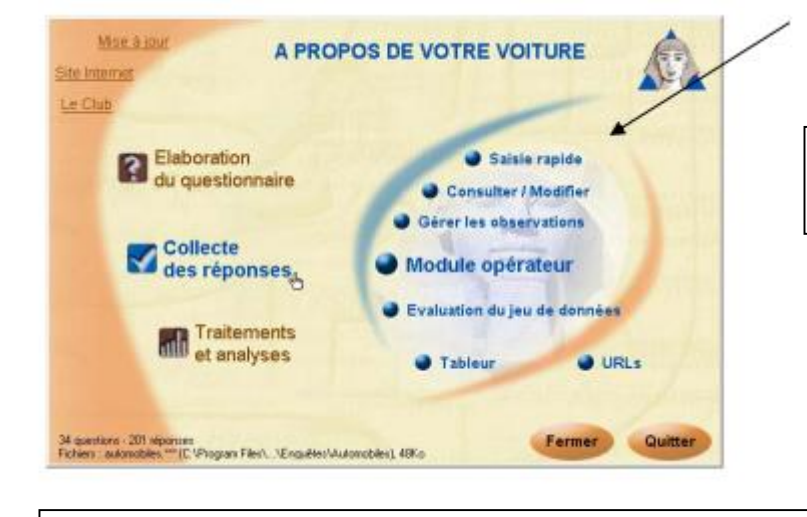

Saisir au clavier (pavé numérique) les numéros des modalités ou
cliquer sur les modalités dans la liste à droite

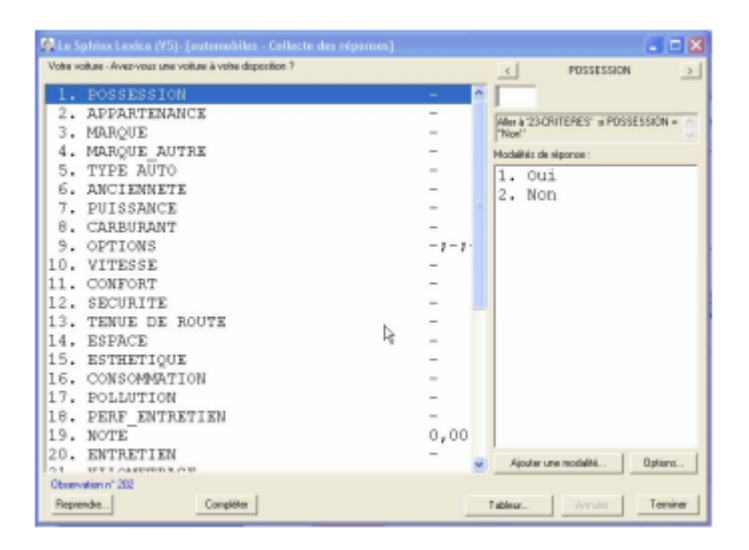

-depuis l'écran central, se placer au stade Collecte des réponses, sélectionner Saisie

ou - menu Saisir, puis **Saisie rapide** 

| Saisir Gérer ?            |  |  |
|---------------------------|--|--|
| Options de saisie…        |  |  |
| Saisie directe            |  |  |
| Saisie rapide 🔻           |  |  |
| Lecture par scanner       |  |  |
| Consulter / Modifier      |  |  |
| Chercher des observations |  |  |

Changer de strate...

Module operateur

Assistance technique pour le developpement de l'offre de formation dans le secteur Gestion-Commerce Programme de formation

| Saisir Gérer ?                                                 |                                      |
|----------------------------------------------------------------|--------------------------------------|
| Options de saisie                                              |                                      |
| Saisie directe                                                 |                                      |
| Saisie rapide                                                  |                                      |
| Lecture par scanner                                            |                                      |
| Consulter / Modifier                                           |                                      |
| Chercher des observations                                      |                                      |
| Changer de strate                                              |                                      |
| Module opérateur                                               |                                      |
|                                                                |                                      |
| 👰 Le Sphinx Lexica (¥5)- [automobiles - Collecte des réponses] |                                      |
| 8. Quel est le carburant utilisé ?                             |                                      |
|                                                                |                                      |
|                                                                |                                      |
| 1. Sans plomb                                                  |                                      |
| 2. Gasoil                                                      | - cocher les cases correspondant aux |
| 3. GPL                                                         | modalités choisies                   |
| 4. Essence                                                     |                                      |
| $\sim$                                                         |                                      |

#### c. Saisie par le tableur

La saisie au tableur est présentée avec les observations en ligne et les variables en colonne (1 colonne par variable, sauf pour les questions à choix multiples où il y a autant de colonnes que de choix possibles).

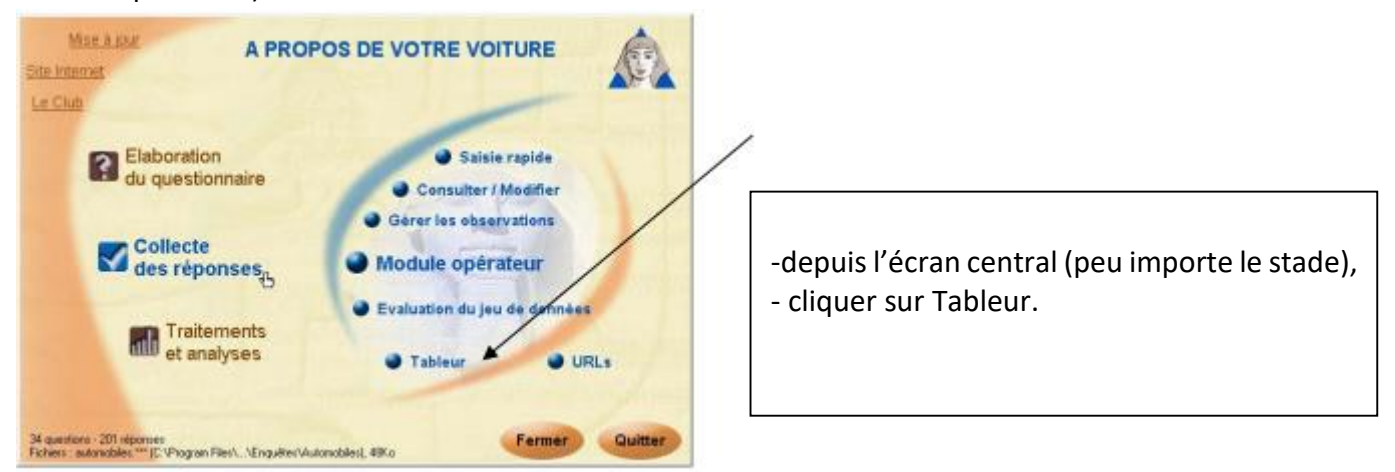

### d. Saisie par les formulaires

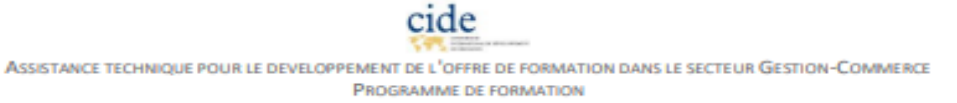

La saisie par les formulaires permet de choisir la mise en forme de saisie :

- la saisie depuis le formulaire qui a été diffusé permet de recopier les données visuellement depuis la feuille jusqu'à l'écran de saisie ;

- la création d'un formulaire adaptée et personnalisé pour la saisie ;

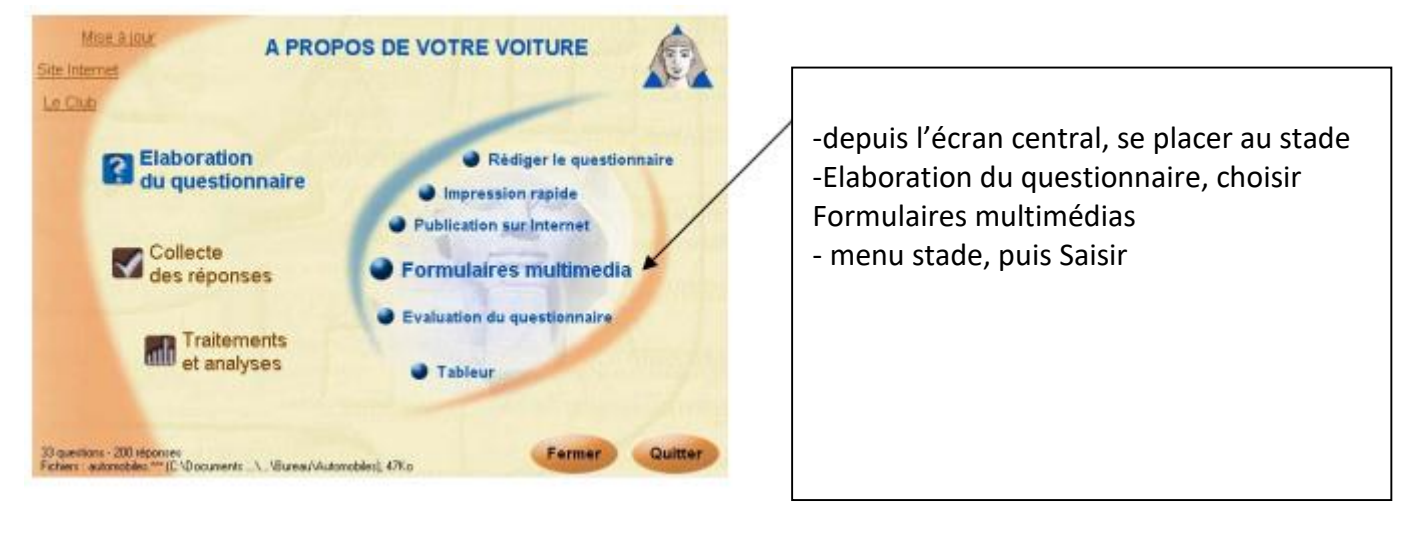

| Aver year and yeither                            | e à votre disposition ?        |                                      |   |
|--------------------------------------------------|--------------------------------|--------------------------------------|---|
| 0 Out                                            | Hen                            |                                      |   |
| A gai appartient-elle                            | 7                              |                                      | _ |
| A vous                                           | A vette société                | A quelqu'un de vatre familie         |   |
| <b>Gwelle</b> out to marque                      | de vetre volture 7             |                                      |   |
| Renault     Peugent     Citobe     Volkoousee    | Fiel<br>Food<br>Topote         | Mercedes     Opel     Voles     Adve |   |
| Stagit il d'une voltare                          | achetiie neuve ou d'eccasian 7 |                                      |   |
| Neuve                                            | Coccesion                      |                                      |   |
| Grand and some lines 2                           |                                |                                      |   |
|                                                  |                                |                                      |   |
| Guelle est sa puissan                            | ue?                            |                                      |   |
| Gueffe est sa puissan<br>- de 4 CV<br>- de 5 CV  | 06 7<br>0 6 87 CV<br>0 8 89 CV | 10 CV et plus                        |   |
| Guelle est sa puissan<br>- de 4 CV<br>- 4 4 6 CV | 687<br>□6370V<br>□8390V        | 10 CV et plus                        |   |
| Quelle est sa puissen<br>- de 4 CV<br>4 4 5 CV   | e#7<br>□61870V<br>□81890V      | C 10 CV or plus                      |   |

| -cocher les cases correspondant aux<br>modalités choisies |
|-----------------------------------------------------------|
|                                                           |
|                                                           |

### e. Saisie par le tableur

La saisie par Internet offre plusieurs avantages :

- la saisie est effectuée par les répondants eux-mêmes d'où un gain de temps important
- l'erreur humaine de retranscription des réponses est minimalisée
- la saisie et la visualisation des résultats sont simultanées
- l'importation des données en local est réalisée rapidement.

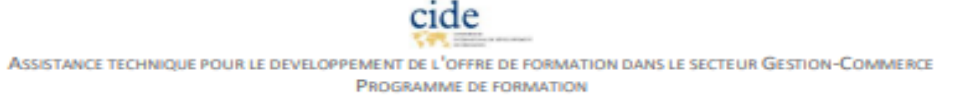

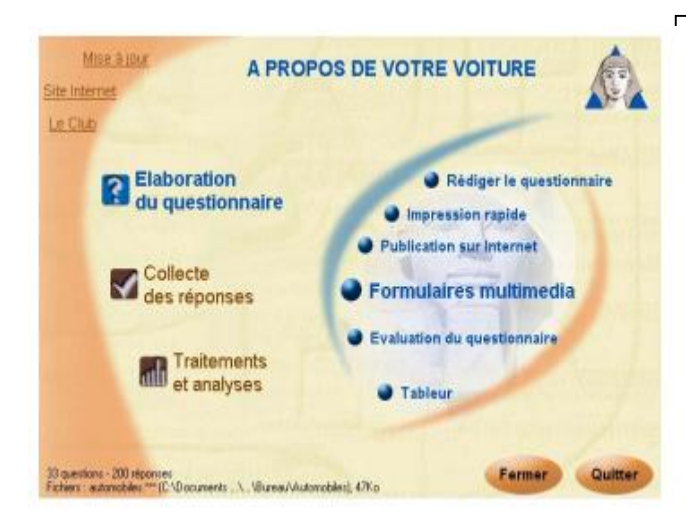

-depuis l'écran central, se placer au stade élaboration du questionnaire, choisir formulaires multimédias ou depuis l'écran central, se placer au stade traitement et analyses, choisir Tableaux de bord ;

- menu données, puis importer.

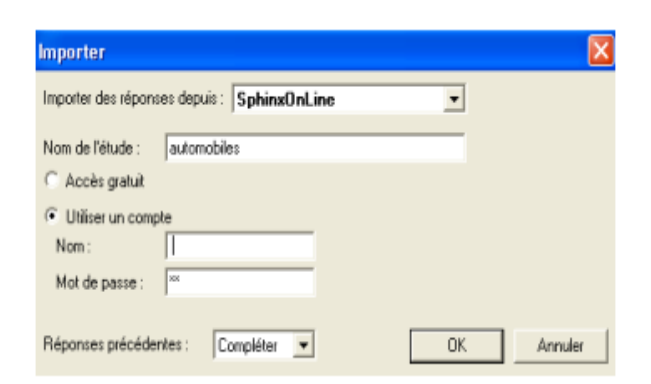

-suivre l'assistant d'importation

### f. Saisie multimédia

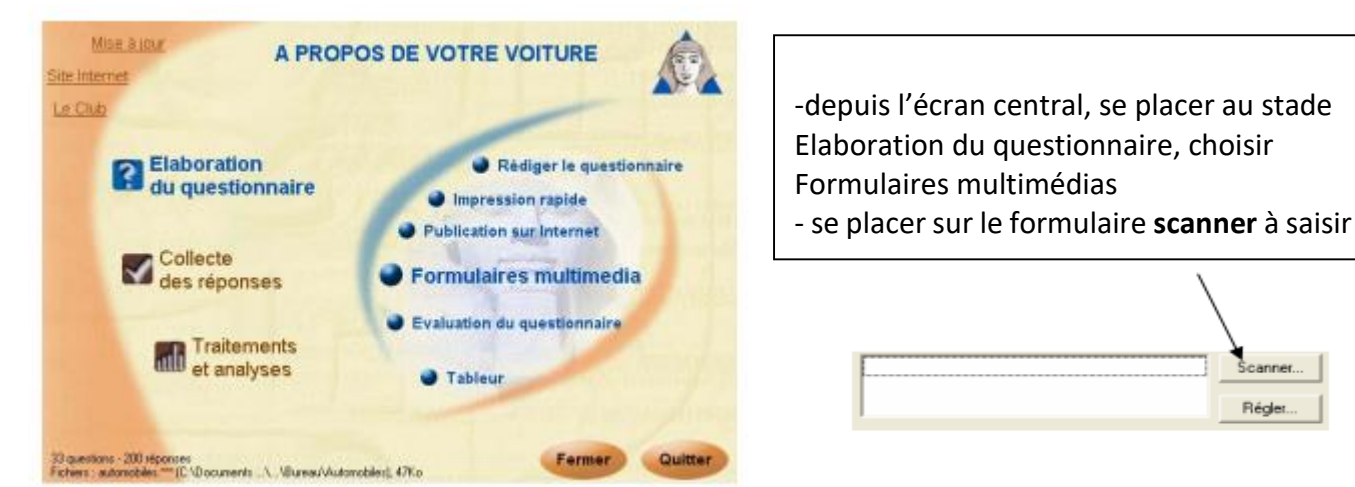

La saisie par scanner offre l'avantage d'une saisie rapide, effectué par la machine plutôt que par l'homme.

ASSISTANCE TECHNIQUE POUR LE DEVELOPPEMENT DE L'OFFRE DE FORMATION DANS LE SECTEUR GESTION-COMMERCE **PROGRAMME DE FORMATION** 

cide

Scanner.

Réglet

### g. Saisie par module opérateur

La saisie en module opérateur a l'avantage de permettre une saisie simultanée par plusieurs opérateurs à partir d'un seul et même fichier mis en réseau.

L'opérateur clique sur le fichier ayant pour extension .exe :

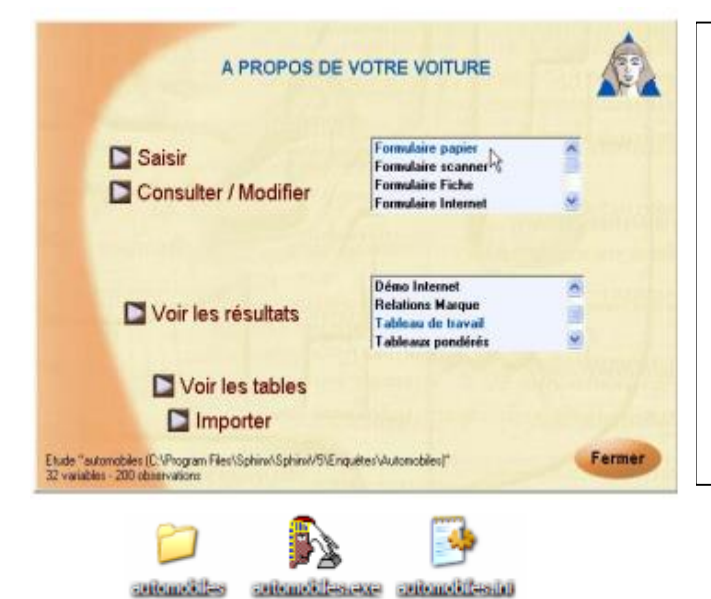

-depuis l'écran proposé, sélectionner le questionnaire souhaité, puis cliquer sur saisir.

Consulter ou modifier depuis le module opérateur

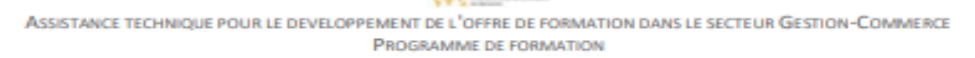

| SPHINX                                                                                            | C. Fonctio                                                                   | ons du lo | giciel SPHINX                                                                                                    |
|---------------------------------------------------------------------------------------------------|------------------------------------------------------------------------------|-----------|----------------------------------------------------------------------------------------------------|
| L'opérateur clique sur le fichier av                                                              | ant pour extension .                                                         | exe :     |                                                                                                    |
| antonolites executionation                                                                        | Gendad                                                                       |           |                                                                                                    |
| A PROPOS DE                                                                                       | VOTRE VOITURE                                                                |           | <ul> <li>depuis l'écran proposé, sélectionner le<br/>questionnaire souhaité, puis cliquer sur<br/>Consulter \ modifier</li> </ul> |
| Consulter / Modifier                                                                              | Formulaire Scanner 10                                                        |           |                                                                                                    |
| Voir les résultats                                                                                | Démo Internet<br>Relations Marque<br>Tableau de travail<br>Tableaux pondérés | A         | Ensuite, l'interface est la même que pour les formulaires :                                                                       |
| Voir les tables                                                                                   |                                                                              |           | A PROPOS DE VOTRE VOITURE         2/4           Baal est la carbarant utilité ?         Disant           Disant         Øinet     |
| Etude "automobiles (C:\Program Files\Sphini/Sphini/Shini/Shini<br>32 variables - 200 observations | quétes/Automobiles)*                                                         | Fermer    | David exit son Applypensent ?<br>Ø Jantien alle<br>Dienatiskalen DAtabage                                                         |

| Étape | n° 3 | et n°4 | : |
|-------|------|--------|---|
|-------|------|--------|---|

- Traitement,
- Analyse
- Impression d'un tableau à plat a. Création de tableaux de bord d'analyse

Les Tableaux De Bord du logiciel Sphinx permettent d'afficher les analyses (tableaux à plat, tableaux croisés, etc.) tout en mettant en page les rapports d'analyses (rapports détaillés, synthèse graphiques, diaporama, etc.) sur différents supports (A4 dans Word, diaporama dans

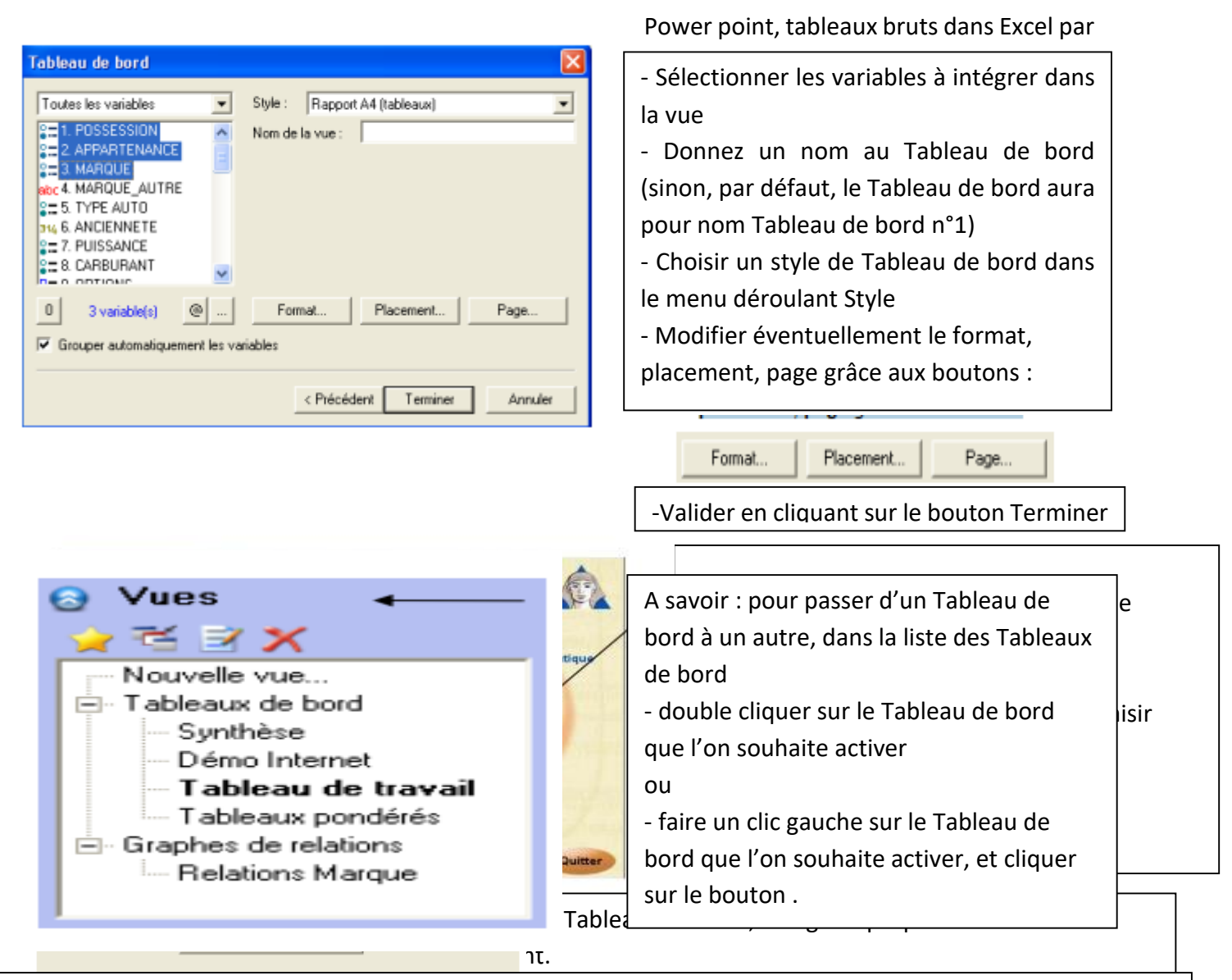

A savoir : pour modifier les propriétés d'un Tableau de bord (ex : format A4 portrait ou paysage) dans la liste des

Tableaux de bord, faire un clic gauche sur le Tableau de bord que l'on souhaite activer, puis - activer le bouton

ou

### - menu Vue, puis Propriétés de la vue

ou

- clic droit sur la partie vierge de la vue, puis Propriétés de la vue.

A savoir : pour supprimer un Tableau de bord, cliquez sur.

| exemples). | manière automatique,                          |
|------------|-----------------------------------------------|
|            | - l'option Construction pas à pas permet      |
|            | d'afficher les tableaux et graphiques avec un |
|            | paramétrage préalable des éléments            |
| cide       |                                               |

Assistance technique pour le developpement de l'offre de formation dans le secteur Gestion-Commerce Programme de formation

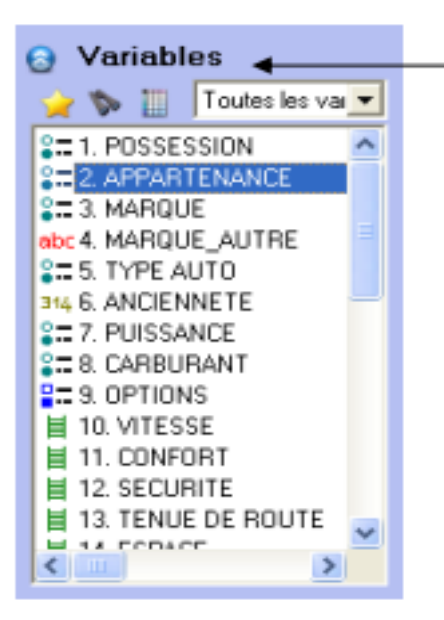

Pour insérer des variables :

 dans l'espace Variables, double cliquez sur la variable à insérer (ou faites la glisser dans la vue)

ou

dans le menu Insertion, choisissez 🝳 Questions...

ou -

cliquez sur le bouton 💟 et choisir la variable à insérer

#### b. Analyse des tris à plat

L'analyse des tris à plat consiste à traiter une seule variable à la fois. Il s'agit d'analyse univariée. Il est question de se concentrer sur une description des résultats.

- . Insérer des variables
- . Analyser les variables

| Propriétés des variables 🛛 🔀                       |
|----------------------------------------------------|
| Contenu Valeurs Calcul Tableau Graphique Affichage |
| V Titre de la question                             |
| □ Libellé 🔽 Variable □ Numéro                      |
| Description                                        |
| Valeurs remarquables                               |
| 🔽 Tableau à plat                                   |
| I Tites des colonnes                               |
| Largeur des colonnes :                             |
| Graphique                                          |
| Variable: 1. POSSESSION                            |
|                                                    |
|                                                    |
|                                                    |
|                                                    |
| Appliquer à la sélection 💌 🔅 OK. Annuler           |

-Pour accéder aux propriétés d'une variable (tableau, graphique, éléments

statistiques, etc.) :

- double cliquez sur la variable qui est dans la vue ou

- faites un clic droit sur la variable qui est dans la vue, puis choisir modifier le format

Les onglets Contenu, Valeurs, Calcul, Tableau, Graphique et Affichage permettent de modifier les propriétés de la variable. Les fonctions disponibles sont décrites ci-après.

Assistance technique pour le developpement de l'offre de formation dans le secteur Gestion-Commerce Programme de formation

### a. L'onglet Contenu

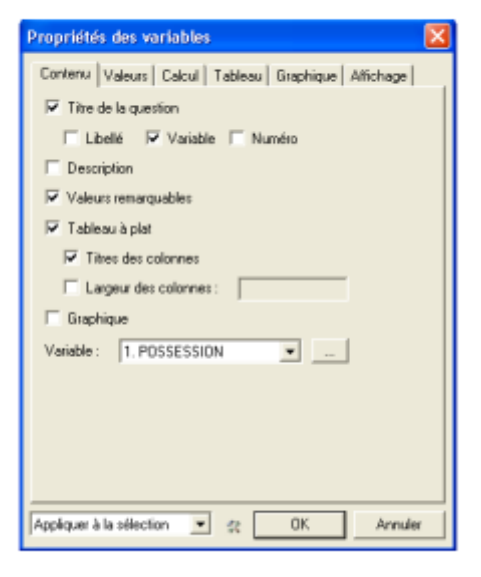

- -L'onglet Contenu permet notamment :
- d'afficher le libellé, nom de la variable, numéro de celle-ci
- d'afficher le tableau, graphique
- de fixer la largeur des colonnes du tableau

### b. L'onglet Valeurs

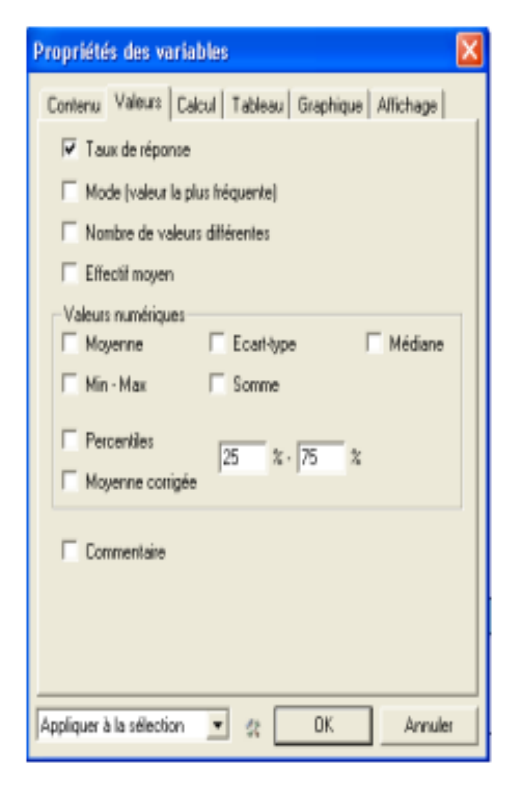

- -L'onglet Valeurs permet d'afficher notamment :
- le taux de réponse
- le mode (valeur la plus fréquente)
- le nombre de valeurs différentes
- l'effectif moyen

 les valeurs numériques (uniquement pour les questions numériques) telles que moyenne et écarttype

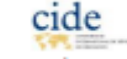

#### ASSISTANCE TECHNIQUE POUR LE DEVELOPPEMENT DE L'OFFRE DE FORMATION DANS LE SECTEUR GESTION-COMMERCE PROGRAMME DE FORMATION

Assistance technique pour le developpement de l'OFFRE de Formation dans le secteur Gestion-Commerce Programme de Formation

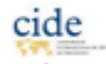

#### c. L'onglet Calcul

| Propriétés des variables 🛛 🕅 🕅                             |
|------------------------------------------------------------|
| Contenu   Valeurs Calcul   Tableau   Graphique   Affichage |
| Limiter au profil :                                        |
| Modifier                                                   |
| Ignorer les non-réponses                                   |
| Variables numériques                                       |
| Mettre les nombres en classes de même amplitude            |
| 6 v classes                                                |
|                                                            |
|                                                            |
| Simplifier                                                 |
| Nombre maximum de lignes 💌 100                             |
| Regrouper sous 💌                                           |
|                                                            |
| Appliquer à la sélection 💌 🤧 OK Annuler                    |
|                                                            |

L'onglet Calcul permet notamment :

d'afficher ou non les non-réponses ;

A savoir : par défaut, les non-réponses n'apparaissent pas dans les tris à plat. Pour les faire apparaître : décochez la case Ignorer les nonréponses

de réaliser des regroupements de modalités :

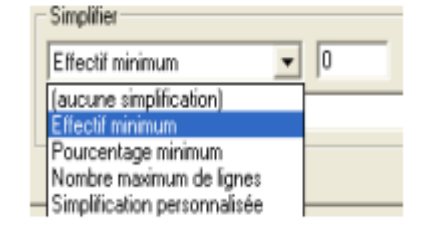

Exemple de regroupement : regroupement personnalisé sur la variable « Margues » (enquête « automobiles »)

choisir Simplification personnalisée :

| Simplifier                     |                             |  |
|--------------------------------|-----------------------------|--|
| Simplification personnalisée 💌 |                             |  |
|                                |                             |  |
| E                              | <br>et diquez sur le bouton |  |

les trois marques françaises (Renault, Peugeot, Citroën) vont être regroupées sous le terme 'Françaises'.

renseigner :

#### Françaises= Renault=Peugeot=Citroën

(les modalités sont écrites littéralement comme dans la variable)

#### ou

#### Françaises=1=2=3

(les modalités sont renseignées dans l'ordre de leur énoncé dans la variable)

| Simplification personnalisée                                           | ×                                                                                                    |
|------------------------------------------------------------------------|----------------------------------------------------------------------------------------------------|
| Françaises=1+2=3                                                       |                                                                                                    |
|                                                                        | <u>×</u>                                                                                                    |
| Françaises = Pienault = Peugeot = Citroën<br>(Volvo ; Toyota)<br>10-20 | pour regrouper les trais manques trançaises,<br>pour supprimer Volvo et Topota,<br>pour n'afficher que les lignes 10 à 20. |
|                                                                        | OK. Annuler                                                                                                    |

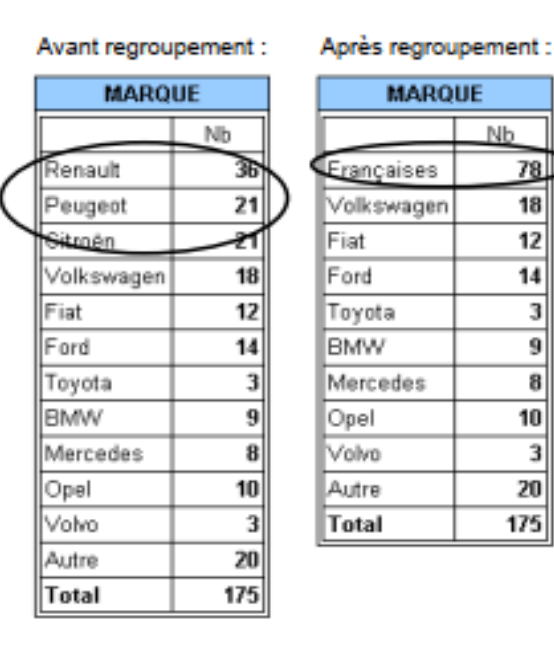

ASSISTANCE TECHNIQUE POUR LE DEVELOPPEMENT DE L'OFFRE DE FORMATION DANS LE SECTEUR GESTION-COMMERCE **PROGRAMME DE FORMATION** 

Nb

78

18

12

14

3

9

8

10

3

20

175

L'onglet Calcul permet également :

### Pour les variables numériques, de mettre les nombre en classes

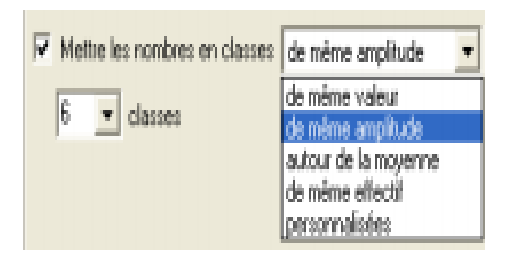

Pour une mise en classe personnalisée, choisir personnalisées, puis indiquer les valeurs des classes en les séparant par des points virgules

| 7 | Meitre les nombres en classes | personnalisées | ٣ |
|---|-------------------------------|----------------|---|
|   | 2;5;10                        |                |   |

Indiquer les limites de classes en les séparant par des point-virgules, par exemple 1000,5000

| ANCIENNETE |     |  |  |
|------------|-----|--|--|
|            | Nb  |  |  |
| Moins de 2 | 26  |  |  |
| De 2 à 4   | 57  |  |  |
| De 5 à 9   | 46  |  |  |
| 10 et plus | 9   |  |  |
| Total      | 138 |  |  |

Pour les variables fermées multiples, d'afficher les éléments uniquement pour tel ou tel rang (ex : uniquement les réponses citées en premier : rang 1)

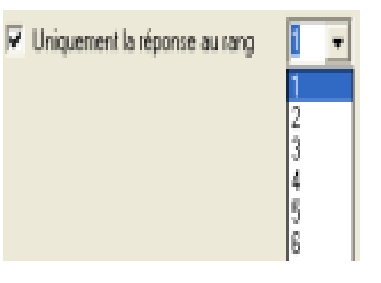

Assistance technique pour le developpement de l'OFFRE de Formation dans le secteur Gestion-Commerce Programme de Formation

Assistance technique pour le developpement de l'offre de formation dans le secteur Gestion-Commerce Programme de formation

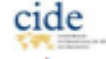

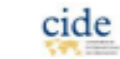

Pour les variables échelles, de traiter les échelles en nombre. La variable échelle n'est alors plus considérée comme une variable nominale, mais comme une variable numérique.

Cecl est notamment pratique pour les groupes de variables échelles :

- dans le menu Analyses, choisir Tableau de groupes de questions
- dans le menu déroulant, choisir le groupe de questions à faire apparaître
- cocher ou décocher la case Traiter les échelles en nombre selon le résultat souhaité

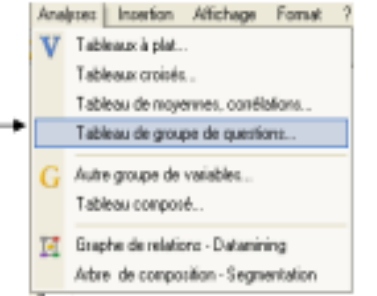

| Insérer un grou                       | pe de q        | uestion       | 8                |               |             |       |
|---------------------------------------|----------------|---------------|------------------|---------------|-------------|-------|
| Sélectionner le grappe de questions : |                |               |                  |               |             |       |
| Performancer/Ete                      | 9-VOU0 58      | tistak de k   | a performa       | ance de v     | ol 💌        |       |
| Traffer les éche                      | les en no      | nbres         |                  |               |             |       |
|                                       |                | 0             |                  | Arruk         | ы           |       |
|                                       |                |               |                  |               | _           |       |
|                                       |                |               |                  |               |             |       |
|                                       |                |               |                  |               |             |       |
| Des estate international de           | la conform     | Perform       | ances            |               |             |       |
| Else-voue estelat de                  | a perform      | iance de l    | otre volen       | e en ce qu    | a concern   | ,     |
|                                       | Pas du<br>tout | Plutot<br>non | Mayers<br>nement | Plutot<br>out | Toet a fait | Total |
| VITESSE                               | 7              | 17            | 61               | 45            | 45          | 175   |
| CONFORT                               | 6              | 11            | 85               | 69            | 5           | 175   |
| SECURITE                              | 4              | 14            | 69               | 78            | 10          | 175   |
| TENUE DE ROUTE                        | 5              | 11            | 82               | 62            | 15          | 175   |
| ESPACE                                | 4              | 16            | 82               | 68            | 5           | 175   |
| ESTHETIQUE                            | 3              | 17            | 30               | 71            | 54          | 175   |
| CONSOMMATION                          | 7              | 38            | 44               | 80            | 38          | 175   |

63

10

6

6

| Arbre d      | e composition - Segmenta                                                        | tion         |              |  |  |
|--------------|---------------------------------------------------------------------------------|--------------|--------------|--|--|
| Internet and | annung die gewentlich                                                           |              |              |  |  |
| Inserer un   | Bunthe ge driestion                                                             | 5            |              |  |  |
| Sélectionner | le groupe de questions :                                                        |              | an da sati a |  |  |
| Performance  | rs je teo vous satisfait de s                                                   | a pertornian | ce de vol.+  |  |  |
| Traiter ler  | échelles en nombres                                                             |              |              |  |  |
|              | 0                                                                               |              | Annulei      |  |  |
|              |                                                                                 |              |              |  |  |
|              | Performance                                                                     |              | 1            |  |  |
|              | Etes-vous satisfeit de la<br>performance de votre voiture<br>en ce qui concerne |              |              |  |  |
|              |                                                                                 | Move         | 1            |  |  |
|              |                                                                                 | nne          |              |  |  |
|              | VITESSE                                                                         | 5,94         |              |  |  |
|              | CONFORT                                                                         | 3,33         |              |  |  |
|              | SECURITE                                                                        | 3,43         |              |  |  |
|              | TENUE DE ROUTE                                                                  | 3,41         |              |  |  |
|              | ESPACE                                                                          | 3,31         |              |  |  |
|              | ESTHETIQUE                                                                      | 3,89         |              |  |  |
|              | CONSOMMATION                                                                    | 3,40         |              |  |  |
|              | POLLUTION                                                                       | 3,45         |              |  |  |
|              | PERF_ENTRETIEN                                                                  | 3,36         |              |  |  |
|              | Total                                                                           | 3,72         |              |  |  |

L'onglet Calcul permet de passer d'un affichage à l'autre :

POLLUTION

PERF\_ENTRETIES

faire un clic droit sur le tableau de groupe de variables échelles obtenu

- cocher ou décocher la case Traiter les échelles en nombre

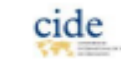

ASSISTANCE TECHNIQUE POUR LE DEVELOPPEMENT DE L'OFFRE DE FORMATION DANS LE SECTEUR GESTION-COMMERCE PROGRAMME DE FORMATION

Assistance technique pour le developpement de l'offre de formation dans le secteur Gestion-Commerce Programme de formation

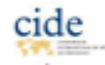

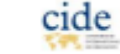

| Valeurs associees | aux modalités de "VITESSE" |
|-------------------|----------------------------|
| Modalité          | Valeur assoc               |
| Pasidu tout       |                            |
| Plutôt non        |                            |
| Moyennement       |                            |
| Plutôt oui        |                            |
|                   |                            |
| Pas du tout       |                            |
|                   | OK Annule                  |

### soit au stade Elaboration du questionnaire \ Rédiger le questionnaire, activer le bouton Barème... depuis une variable ou un groupe de variables

soit au stade Traitements et analyses Tableaux de bord, dans l'onglet Calcul de la variable, en activant le bouton

Pour rappel : par défaut, si aucun barème n'est renseigné, le barème appliqué par défaut est :

- modalité 1 = 1
- modalité 2 = 2
- etc.

|                                                                               |   | Regrouper les dates | en mois                     | • |
|-------------------------------------------------------------------------------|---|---------------------|-----------------------------|---|
| -Pour les variables Date, d'afficher les dates selon la périodicité souhaité. |   |                     | en année<br>en mais / année |   |
|                                                                               |   |                     | en mois 7 annee<br>en mois  |   |
|                                                                               | ļ |                     | en jour / mois              |   |
|                                                                               |   |                     | en jour du mois             |   |
|                                                                               |   |                     | en semaine                  |   |
|                                                                               |   |                     | en jour de semaine          |   |
|                                                                               |   |                     | en heure ionde              |   |
|                                                                               |   |                     | en nériodes personnalisées  |   |
|                                                                               |   |                     | en binestre                 |   |
|                                                                               |   |                     | en trimestre                |   |
|                                                                               |   |                     | en semestre                 |   |
|                                                                               |   |                     |                             |   |
|                                                                               |   |                     |                             |   |
|                                                                               |   |                     |                             |   |

Pour les variables Code, d'afficher les résultats d'après un dictionnaire associé.

Ex : la variable code postal (5 chiffres), traitée en « région »

| CODE POSTAL                |     |  |
|----------------------------|-----|--|
|                            | Nb  |  |
| PICARDIE                   | 3   |  |
| CHAMPAGNE-ARDENNES         | 5   |  |
| PROVENCE-ALPES-COTE_D'AZUR | 14  |  |
| BASSE-NORMANDIE            | 2   |  |
| AUVERGNE                   | 7   |  |
| CORSE                      | 1   |  |
| AQUITAINE                  | 8   |  |
| CENTRE                     | 3   |  |
| BRETAGNE                   | 6   |  |
| BOURGOGNE                  | 4   |  |
| NORD-PAS_DE_CALAIS         | 5   |  |
| LANGUEDOC-ROU\$SILLON      | 2   |  |
| ALŞACE                     | 2   |  |
| FRANCHE-COMTE              | 3   |  |
| RHONE-ALPES                | 101 |  |
| ILE-DE-FRANCE              | 20  |  |
| HAUTE-NORMANDIE            | 1   |  |
| MIDI-PYRENNEES             | 8   |  |
| PAYS_DE_LA_LOIRE           | 3   |  |
| POITOU-CHARENTES           | 2   |  |
| Total                      | 200 |  |

| Code réduit aux caractères : 1,2                                               |        |
|--------------------------------------------------------------------------------|--------|
| Tapez les n° des caractères, séparés par des points-virgules                   |        |
| Regrouper avec un dictionnaire                                                 |        |
| Départements.dic                                                               |        |
| Selon la catégorie : Région                                                    |        |
|                                                                                |        |
|                                                                                |        |
| Gestion des dictionnaires                                                      |        |
| *                                                                              |        |
| C:\Documents and Settings\autore\Bureau\automobiles_V5\Departements.dic        |        |
| CODE=Département=Région=Nord/sud                                               | ^      |
| 02-AISNE-PICARDIE-NORD                                                         |        |
| 03=ALLIER=AUVERGNE=NORD<br>04=ALPES_HT-PROVENCE=PROVENCE-ALPES-COTE_D'AZUR=SUD |        |
| 05-HT-ALPES-PROVENCE-ALPES-COTE_D'AZUR-SUD                                     |        |
| 07-ARDECHE-RHONE-ALPES-SUD                                                     |        |
| 08=ARDENNES=CHAMPAGNE-ARDENNES=NORD                                            |        |
| 10-AUBE-CHAMPAGNE-ARDENNES-NORD                                                |        |
| 11=AUDE=LANGUEDOC-ROUSSILLON=SUD<br>12=AVEYBON=MIDI-PYBENNEES=SUD              |        |
| 13-BOUCHES-DU-RHONE=PROVENCE-ALPES-COTE_D'AZUR=SUD                             |        |
| 14=CALVADOS=BASSE-NORMANDIE=NORD                                               | ×      |
| 20                                                                             | 100    |
| Entrer un code, son libellé et ses catégories par ligne.                       | Fermer |
|                                                                                |        |

cide

ASSISTANCE TECHNIQUE POUR LE DEVELOPPEMENT DE L'OFFRE DE FORMATION DANS LE SECTEUR GESTION-COMMERCE PROGRAMME DE FORMATION Pour les variables Texte, d'afficher les réponses notamment

- avec une mise en classe des réponses,
- avec une mise en classe des mots

Ex : afficher uniquement les 10 mots les plus cités :

- · cocher Mise en classe des mots
- dans la cadre Simplifier, choisir Nombre maximum de lignes, indiquer 10, et choisir Supprimer
- cliquer sur le bouton Dictionnaires, et cocher la case Ignorer les mots-outils (ceci permet d'enlever les mots tels que le, la, de, du, etc.)

| VOITURE IDEALE |     |  |
|----------------|-----|--|
|                | Nb  |  |
| voiture        | 36  |  |
| rapide         | 24  |  |
| confortable    | 16  |  |
| rouge          | 9   |  |
| décapotable    | 7   |  |
| économique     | 7   |  |
| options        | 7   |  |
| sûre           | 7   |  |
| chère          | 6   |  |
| grande         | 6   |  |
| Total          | 125 |  |

| The offerer we repaired               |               |
|---------------------------------------|---------------|
| Mise en classes des mots              |               |
| C Nombre de mots                      |               |
|                                       | Dictionnaires |
| Simplifier                            |               |
| Nombre maximum de lignes 💌 10         |               |
| Supprimer 💌                           |               |
|                                       |               |
| Règles de calcul des variables textes | *             |
| 🔽 Ignorer les mots-outils             |               |
| dictionnaires\Mots-outils.dic         |               |
|                                       |               |

C Mise en classes des ténonses

Assistance technique pour le developpement de l'offre de formation dans le secteur Gestion-Commerce Programme de formation

#### d. L'onglet Tableau

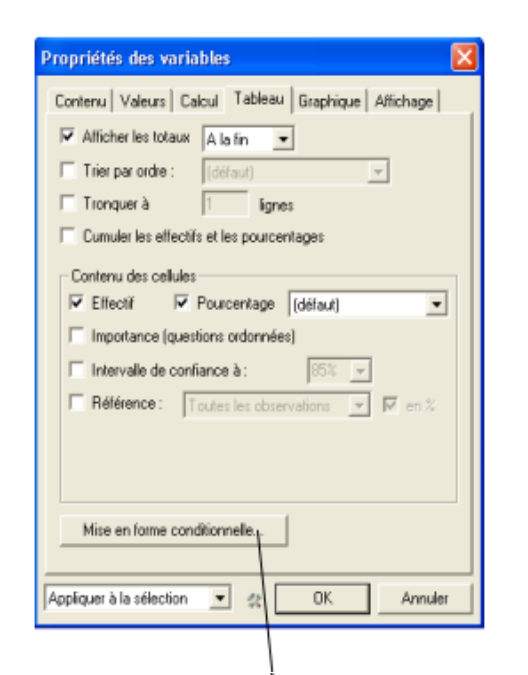

L'onglet Tableau permet d'afficher notamment :

- les totaux (en fin ou début du tableau)
- les valeurs triées par ordre croissant ou décroissant (en fonction des valeurs ou des modalités)
- les effectifs
- les pourcentages sur les observations ou les citations

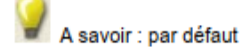

- pour les variables fermées uniques, les pourcentages sont présentés sur les citations

- pour les variables fermées multiples, les pourcentages sont présentés sur les observations.

- l'intervalle de confiance
- la mise en forme conditionnelle du tableau et graphique en cliquant sur le bouton Mise en forme conditionnelle

| Mise en forme conditionnelle                                                                       |                                                                                                    |
|----------------------------------------------------------------------------------------------------|----------------------------------------------------------------------------------------------------|
| Mises en forme :<br>Les éléments ayant la plus grande valeur<br>Ajouter Supprimer<br>Description : | Mode : Les éléments ayant la plus grande valeur                                                                          |
|                                                                                                    | Appiquer a :<br>Cellule Titre de la ligne Ligne complète<br>Graphique Titre de la colonne Colonne complète<br>OK Annuler |

| VITESSE     |     |  |  |
|-------------|-----|--|--|
|             | Nb  |  |  |
| Pas du tout | 7   |  |  |
| Plutôt non  | 17  |  |  |
| Moyennement | 61  |  |  |
| Plutôt oui  | 45  |  |  |
| Tout à fait | 45  |  |  |
| Total       | 175 |  |  |

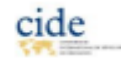

#### ASSISTANCE TECHNIQUE POUR LE DEVELOPPEMENT DE L'OFFRE DE FORMATION DANS LE SECTEUR GESTION-COMMERCE PROGRAMME DE FORMATION

Assistance technique pour le developpement de l'OFFRE de Formation dans le secteur Gestion-Commerce Programme de formation

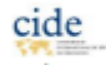

### e. L'onglet Graphique

| Propriétés des variables 🛛 🔀                          |
|-------------------------------------------------------|
| Contenu Valeurs Calcul Tableau Graphique Attichage    |
| Variables nominales                                   |
| Barres C Sous le tableau                              |
| Afficher: 🗆 Noms 💌 Valeurs                            |
| Construction : Pourcentages 💌 🗆 Uniquement les écarts |
| Valeurs limites du graphique : 0 0                    |
| Fixer les dimensions                                  |
| Largeur: 4 cm Hauteur: 0 cm                           |
| Aspect                                                |
| Couleurs : Couleurs standard 💌 3D 💌                   |
|                                                       |
| 🗆 Graduations 🔲 Quadrillage                           |
| Appliquer à la sélection 💌 🉊 🛛 OK 🛛 Annuler           |

#### Exemples :

| POSSESSION                                  |     |        |        |  |  |  |  |  |
|---------------------------------------------|-----|--------|--------|--|--|--|--|--|
| Avez-vous une voiture à votre disposition ? |     |        |        |  |  |  |  |  |
|                                             | _   |        | 12 530 |  |  |  |  |  |
|                                             | Nb  | % cit. | 12,5%  |  |  |  |  |  |
| Oui                                         | 175 | 87,5%  |        |  |  |  |  |  |
| Non                                         | 25  | 12,5%  |        |  |  |  |  |  |
| Total                                       | 200 | 100,0% | 87.5%  |  |  |  |  |  |

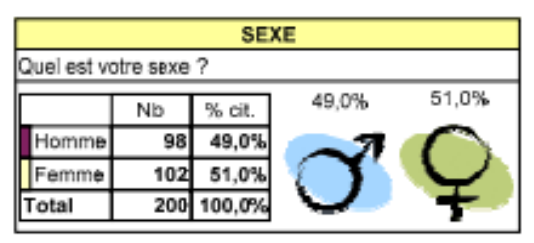

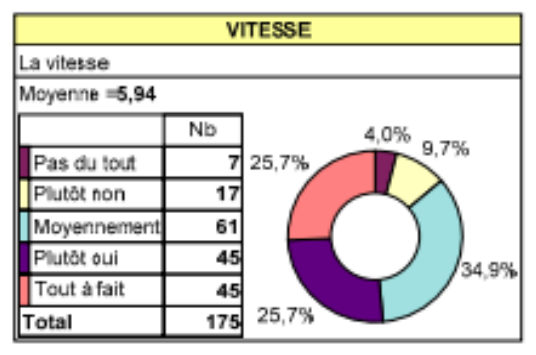

L'onglet Graphique permet de choisir :

le type de graphique

.

- le placement du tableau (à côté ou sous le tableau)
- l'affichage des noms et valeurs dans le graphique
- la construction du graphique selon les pourcentages ou les effectifs
- les valeurs limites du graphique, et ses dimensions (largeur et hauteur)
- les couleurs du graphique
- l'affichage des graduations et quadrillage

A savoir : pour que le tableau soit affiché, il faut que la case Graphique de l'onglet Contenu soit cochée.

| CARBURANT        |           |         |       |  |  |  |  |  |  |  |
|------------------|-----------|---------|-------|--|--|--|--|--|--|--|
| Quel est le car  | burant ut | ilisé ? |       |  |  |  |  |  |  |  |
|                  | Nb % cit. |         |       |  |  |  |  |  |  |  |
| Sans plomb       | 21        | 12,0%   | 12,0% |  |  |  |  |  |  |  |
| Gasoil           | 72        | 41,1%   | 41,19 |  |  |  |  |  |  |  |
| GPL              | 23        | 13,1%   | 13,1% |  |  |  |  |  |  |  |
| Essence          | 59        | 33,7%   | 33,7% |  |  |  |  |  |  |  |
| Total 175 100,0% |           |         |       |  |  |  |  |  |  |  |
|                  |           |         | -     |  |  |  |  |  |  |  |

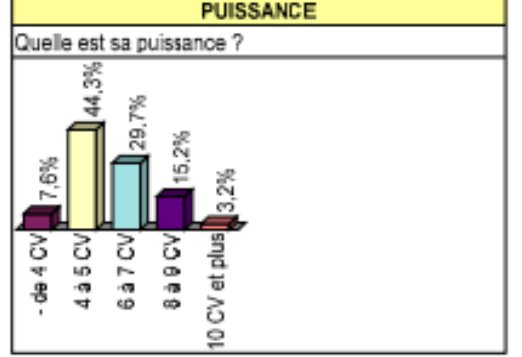

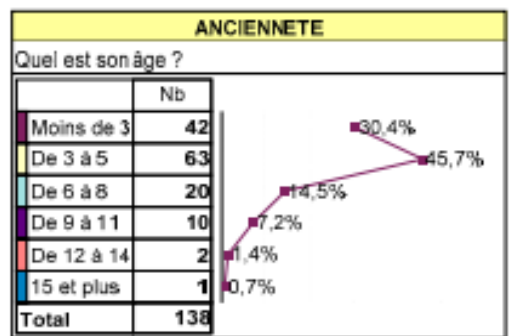

Assistance technique pour le developpement de l'OFRE de Formation dans le secteur Gestion-Commerce Programme de Formation

### f. L'onglet Affichage

| Propriétés des variables 🛛 🔀                       |
|----------------------------------------------------|
| Contenu Valeurs Calcul Tableau Graphique Atlichage |
| Non                                                |
| Police                                             |
| And 10 -                                           |
| Gras Bané                                          |
|                                                    |
| Couleur de fond :                                  |
| Broken                                             |
|                                                    |
|                                                    |
|                                                    |
|                                                    |
|                                                    |
|                                                    |
| Appliquer à la sélection 💌 🔅 OK Annuler            |

L'onglet Affichage permet de choisir pour l'élément sélectionné dans le 1<sup>er</sup> menu déroulant (ex ci-contre le nom du tableau) :

- le type de police, sa taille, son style (gras, italique, etc.) et sa couleur
- la couleur de fond
- l'alignement
- Le type de bordure, sa taille et sa couleur.

Assistance technique pour le developpement de l'offre de formation dans le secteur Gestion-Commerce Programme de formation

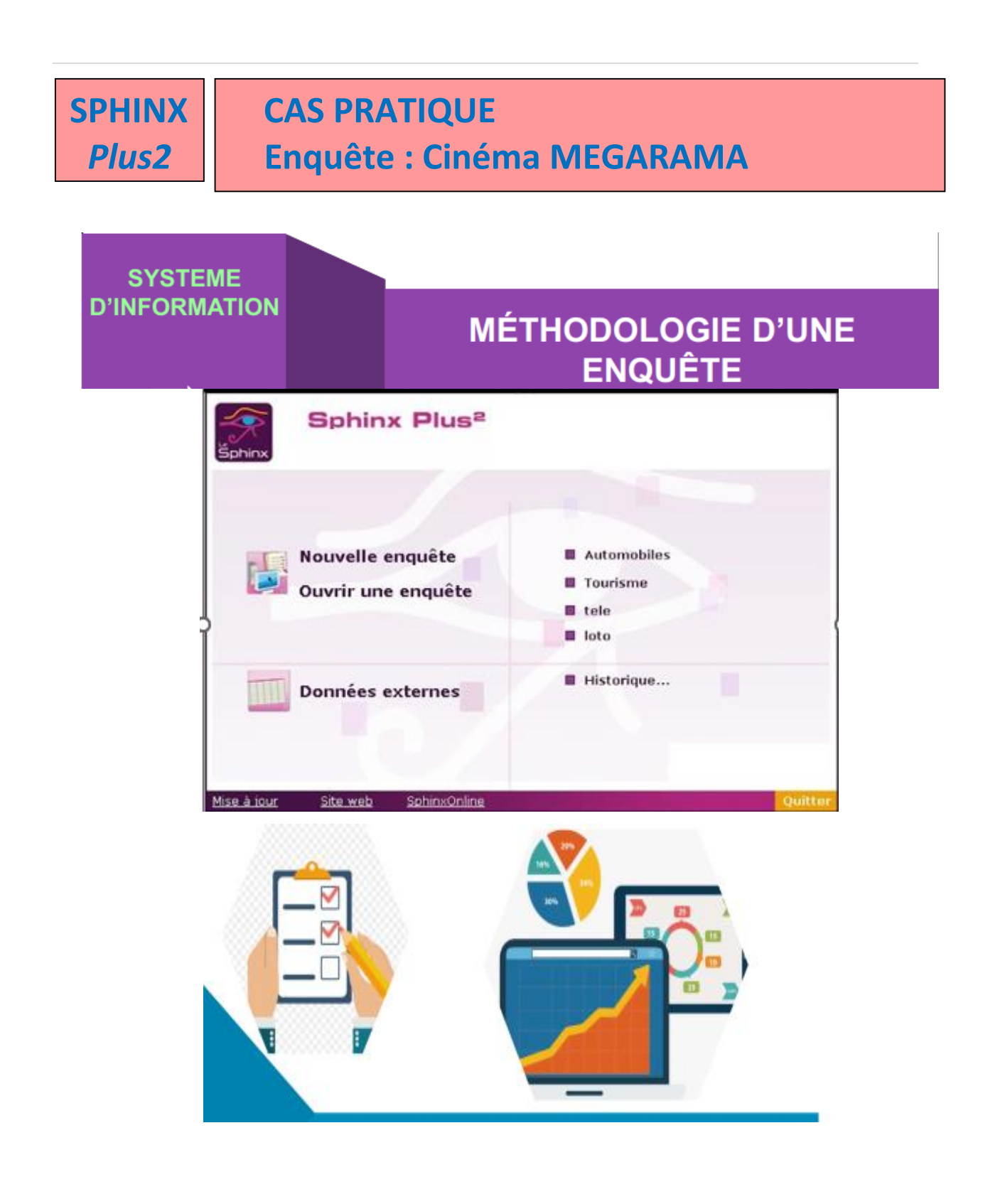

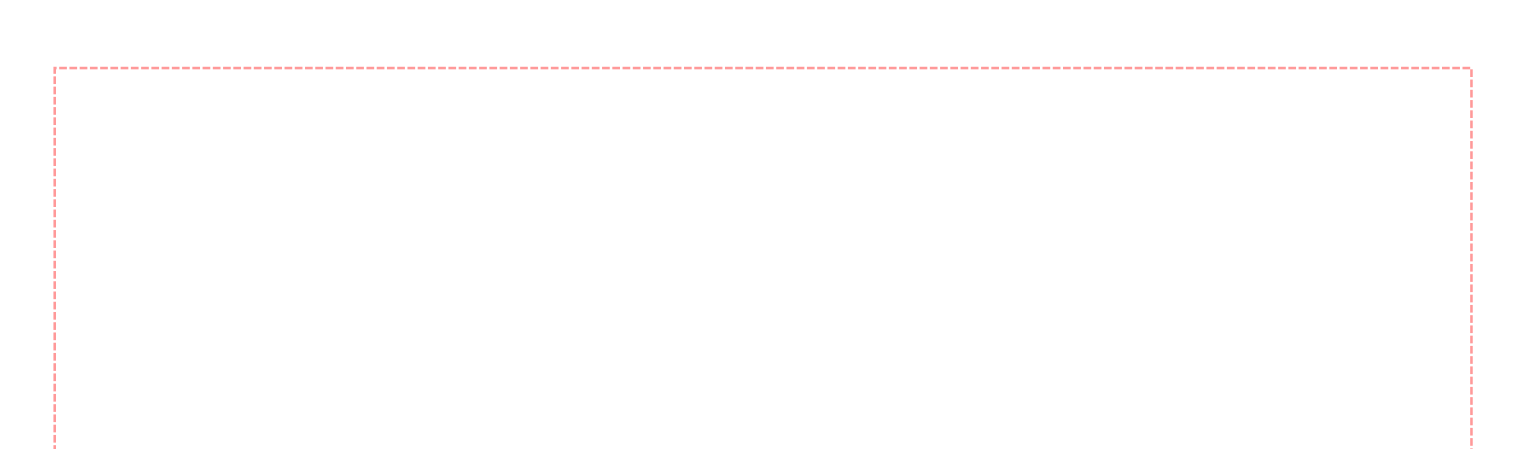

| -             |               |                                                       |                                                                                             |
|---------------|---------------|-------------------------------------------------------|---------------------------------------------------------------------------------------------|
| Parties :     |               |                                                       | Ensites 1 élément sélectionné                                                               |
| raities.      | FREQUENTATION | <u> </u>                                              |                                                                                             |
| Variable      |               | Libellé                                               | Modalités de réponse / Contrôles                                                            |
| FREQU         | ENTATION      |                                                       |                                                                                             |
| ¥= 1.         | Fréquence     | Combien de fois allez-vous au cinéma Mégarama pa      | 0 fois ; 1 fois ; 2 fois ; 3 fois et plus ;                                                 |
| ¥= 2.         | Compagnie     | Avec qui allez-vous au cinéma Mégarama?               | En famille ; Entre amis ; Seul ; Autres ;                                                   |
| ¥= 3.         | Achat         | Achetez-vous de pop com ou des boissons?              | Oui ; Non ;                                                                                 |
| <b>8</b> = 4. | Transport     | Quel moyen de transport utilisez-vous pour allez au ( | Voiture ; Taxi ; Tramway ; Autres ; Vous pouvez cocher plusieurs cases (2 au maximum)       |
| PREFER        | RENCES        |                                                       |                                                                                             |
| ¥= 5.         | Genre         | Quel genre de film préferez-vous voir?                | Romantique ; Comédie ; Action ; Science-fiction ; Dramatique ; Horreur ; Autres ;           |
| <b>=</b> 6.   | Séances       | Parmi les cinq séances suivantes: lesquelles préfére  | 14h; 17h; 19h30; 22h; 00h; Vous pouvez cocher plusieurs cases (3 au maximum).               |
| ¥= 7.         | Place         | Avez-vous une place préférée dans la salle du ciném   | Oui; Non;                                                                                   |
| SATISF        | ACTION        |                                                       |                                                                                             |
| ₩ 8.          | Service       | Comment jugez-vous la qualité de notre service?       | Pas du tout satisfait ; Plutôt pas satisfait ; Plutôt satisfait ; Tout à fait satisfait ;   |
| <b>B</b> 9.   | Propreté      | Comment trouvez-vous la propreté des salles?          | Pas du tout satisfait ; Plutôt pas satisfait ; Plutôt satisfait ; Tout à fait satisfait ;   |
| <b>i</b> 10.  | . Confort     | Comment jugez-vous le confort dans les salles?        | Pas du tout satisfait ; Plutôt pas satisfait ; Plutôt satisfait ; Tout à fait satisfait ;   |
| 📕 11.         | Tarifs        | Comment jugez-vous nos tarifs?                        | Pas du tout satisfait ; Plutôt pas satisfait ; Plutôt satisfait ; Tout à fait satisfait ;   |
| <b>i</b> 12.  | Sonorisation  | Comment trouvez-vous la qualité sonore?               | Pas du tout satisfait ; Plutôt pas satisfait ; Plutôt satisfait ; Tout à fait satisfait ;   |
| FICHE S       | SIGNALETIQUE  |                                                       |                                                                                             |
| ¥= 13.        | GENRE H/F     | Etes-vous                                             | Un homme ; Une femme ;                                                                      |
| ¥= 14.        | CLASSE D'AGE  | Dans quelle tranche d'âge vous situez vous ?          | Moins de 25 ans ; De 25 à 45 ans ; De 46 à 60 ans ; Plus de 60 ans ;                        |
| ¥= 15.        | CSP           | Catégorie socio-professionnelle                       | Agriculteur ; Commerçant, artisan, chef Entreprise ; Cadre Prof Intellectuelle Sup. ; Profe |
| ¥= 16.        | SITUATION     | Quelle est votre situation familiale ?                | Célibataire ; Marié(e) ; Veuf(ve) ; Divorcé(e) ; Activer Window                             |
| ab 17.        | . Adresse     | Quelle est votre adresse?                             | Accedez aux param                                                                           |

#### <u>Plan du Travail</u>

- ETAPE 1 : Créer l'enquête
- ETAPE 2 : Définir le contexte
- ETAPE 3 : Créer le questionnaire
- ETAPE 4 : Visualiser le questionnaire
- ETAPE 5 : Imprimer le questionnaire
- ETAPE 6 : Saisir les résultats
- ETAPE 7 : Dépouiller les résultats : tris à plat
- ETAPE 8 : Créer des tris croisés
- ETAPE 9 : Imprimer les résultats
- ETAPE 10 : Elaboration du rapport

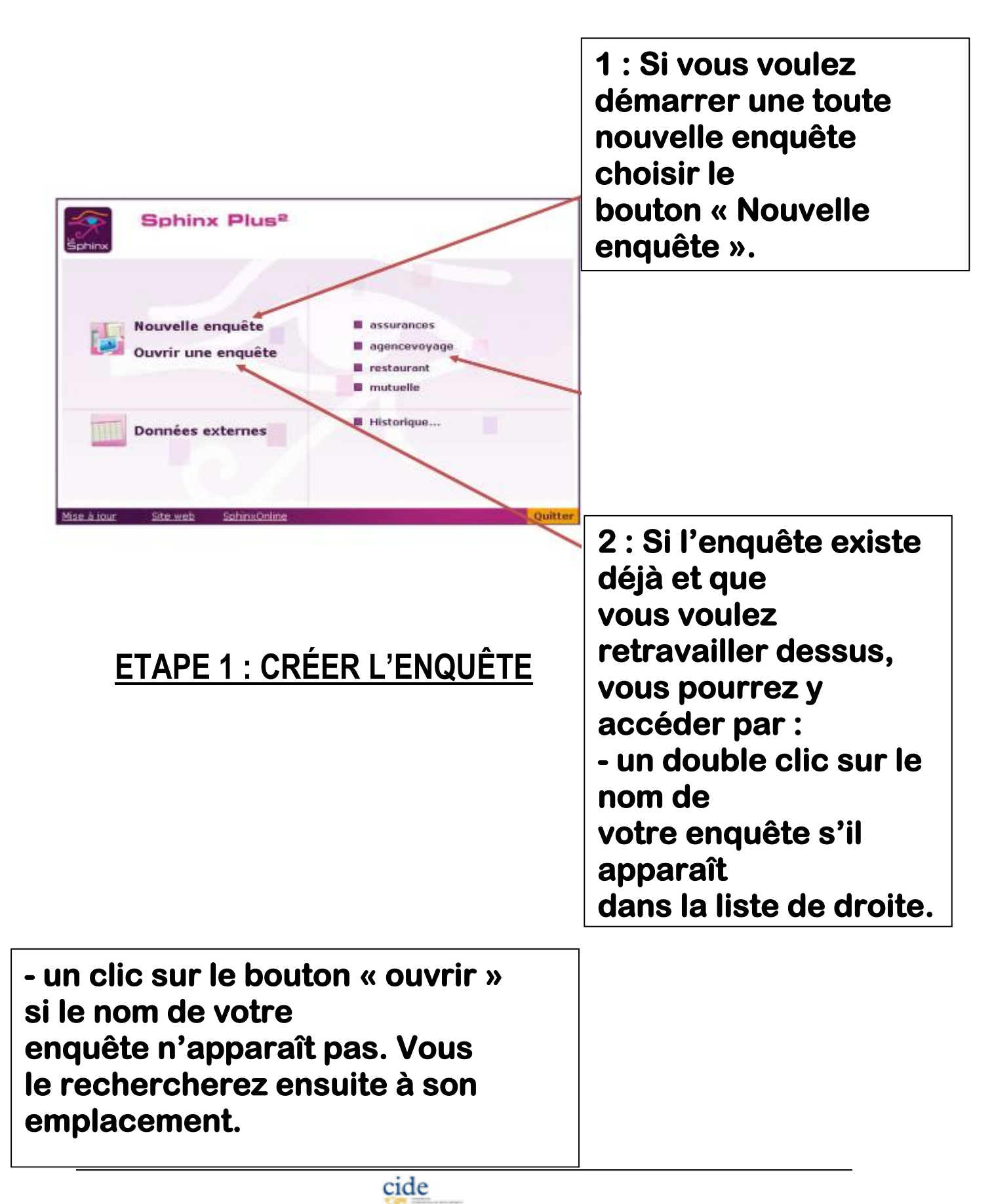

Assistance technique pour le developpement de l'OFFRE de Formation dans le secteur Gestion-Commerce Programme de Formation

### **ETAPE 2 : DEFINIR LE CONTEXTE**

| Nouvelle enquête - étape 1 X                        | ]                                                                                                   |
|-----------------------------------------------------|----------------------------------------------------------------------------------------------------|
| 🖗 Delet un nouveau questionnaire 🔸                  | 1 : Sélectionner la case « nouveau<br>questionnaire vierge ».                                       |
| C. Adapter un questionnaire                         |                                                                                                    |
| P Reprendre un questionnaire existant               |                                                                                                    |
| C Choisi un modèle de questionnaire                 |                                                                                                    |
| C Utiliner la bibliothèque de questions             | 2 : Remplir les 4 champs situant                                                                    |
| Arruler Philodident Suivant Terminer                | votre enquête.                                                                                      |
| Nouvelle enquête - étape 3                          | ×                                                                                                   |
| Titre : Nommez ici v<br>Commentaire :               | rotre enquête                                                                                       |
| Saisissez ici l<br>identifiez-vou<br>leur participa | 'introduction de votre questionnairê:<br>s, présentez l'enquête, sollicitez<br>tion, remerciez-les. |
| Organisme : Votre orga                              | nisme Période: Mois de réalisation                                                                  |
| Langue : FR - Français                              | Ψ                                                                                                   |
| Annuler                                             | Précédent Suivant Terminer                                                                          |

### **ETAPE 3 : CREER LE QUESTIONNAIRE**

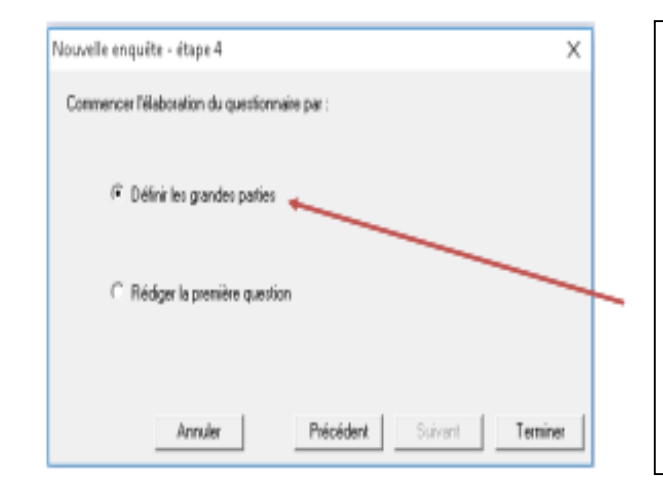

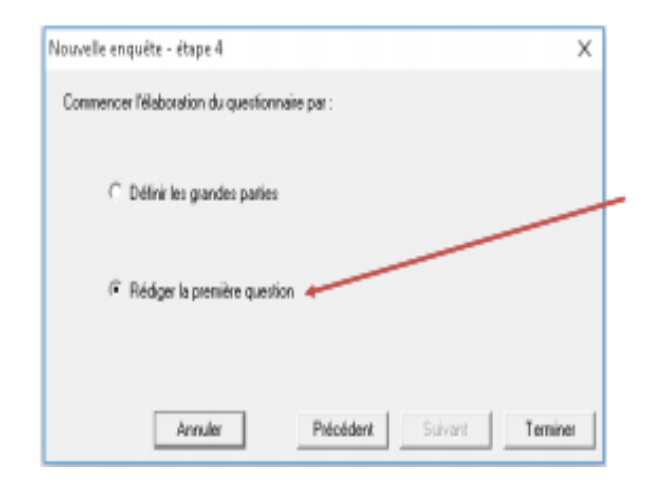

Vous avez le choix entre 2 options :

- Soit définir dans un premier temps les grandes parties de votre enquête : ce sont les sousthèmes que vous avez définis pour structurer votre questionnaire (ex : fréquentation) et qui comprendront plusieurs questions.

Soit vous lancer directement dans la rédaction des questions de votre questionnaire.
Vous définirez ensuite, dans un deuxième temps, les parties (=sous-thèmes) de votre enquête.

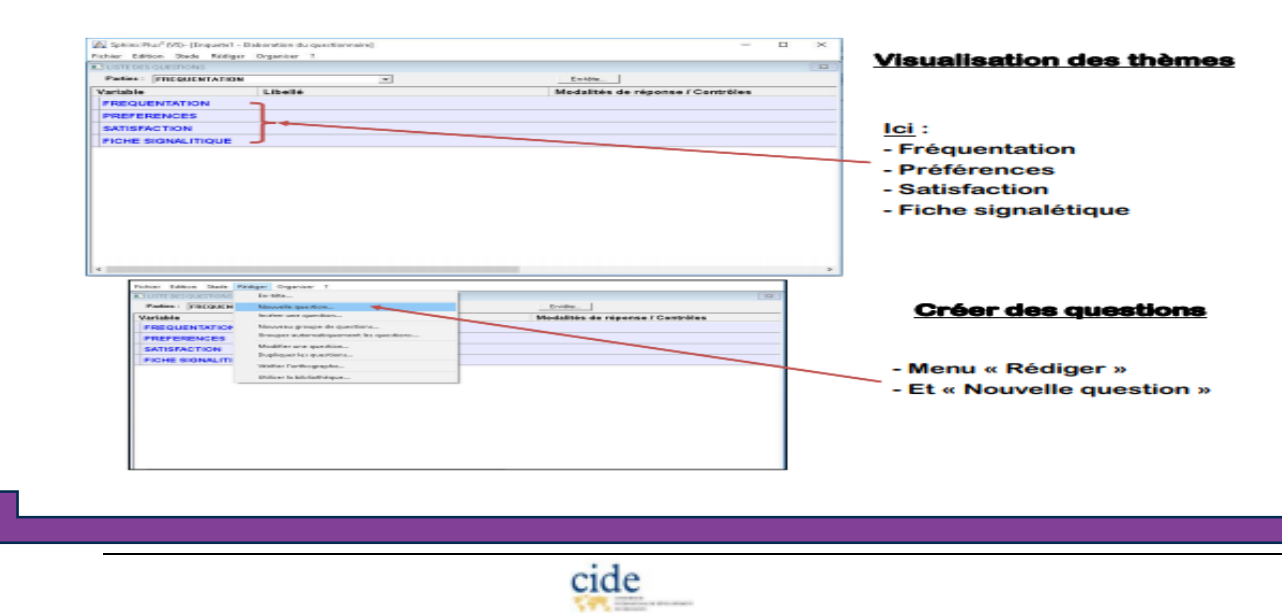

ASSISTANCE TECHNIQUE POUR LE DEVELOPPEMENT DE L'OFFRE DE FORMATION DANS LE SECTEUR GESTION-COMMERCE PROGRAMME DE FORMATION

| Com                                                                       | <u> Diément à la rédaction des questions : l'option « Contrôle »</u>                                                                                                    |
|---------------------------------------------------------------------------|----------------------------------------------------------------------------------------------------|
| L'option «                                                                | Contrôle » permet de compléter les informations à donner à propos de<br>a question ou bien de rendre certaines actions obligatoires.                                         |
| On obtient<br>alors le menu<br>suivant :                                  | Question n° 1     X       Lèséé:     Lors de la création de la question de la question cliquer sur :                                                                         |
| Cocher<br>ensuite les<br>options que<br>vous désirez<br>voir<br>appliquer | Contrôles de saisie ×<br>Réponse obligatoire  Variable automatique  Présenter uniquement si  Consigne particulère  Si une information doit apparaître en bas de la question. |
|                                                                           | I'écrire ici (ex : si non, allez en question 10)       utes (3)         Associer une question ouverte texte Xutte, précisez'       Arnule:         DK       Arnule:          |

Pour chaque question créée il faut remplir les champs suivants :

|                                               | Intitulé de votre question (ex : Quel genre de film préférez<br>vous ?)                                                                                                    | -   |
|-----------------------------------------------|----------------------------------------------------------------------------------------------------|-----|
|                                               | Variable :<br>Mot résumant la question (ex : genre) Contrôles Bibliothèqu                                                                                                    | e.  |
| Cocher<br>le type<br>de<br>question<br>choisi | Type<br>Star 6 Fermée (unique)<br>Modalités:<br>Liste<br>Barême                                                                                                    | _   |
|                                               | <ul> <li>B ⊂ Fermée (nultiple)</li> <li>B ⊂ Fermée (échelle)</li> <li>A1 ⊂ Code</li> <li>Code</li> <li>Ecrire ici, séparées par <u>un point</u> virgule, les réponses proposées pour votre question (sauf pour les questions ouvertes).</li> <li>Ex : oui; non</li> </ul> | c 3 |
|                                               | Indiquer les modalités de réponse en les séparant par des points-virgules (.)                                                                                                    |     |
|                                               | <- Nouveau titre Nouvelle question DK. Annule                                                                                                    | •   |

Assistance technique pour le developpement de l'OFFRE de Formation dans le secteur Gestion-Commerce Programme de Formation

### **ETAPE 4 : VISUALISER LE QUESTIONNAIRE**

Une fois créé, votre questionnaire aura cette forme. Vous pourrez toutefois encore modifier : l'ordre des questions, leur rédaction, les réponses proposées, les liens entre elles, les consignes, la structure des parties.

|                    | LISTE DES QUESTIONS     |                                                                                                    |                                                                                             |  |  |  |  |  |  |  |
|--------------------|-------------------------|----------------------------------------------------------------------------------------------------|---------------------------------------------------------------------------------------------|--|--|--|--|--|--|--|
|                    | Parties : FREQUENTATION | Ŧ                                                                                                    | EnddaDenchr                                                                                 |  |  |  |  |  |  |  |
|                    | Variable                | Libellé                                                                                                    | Medalités de réponse / Contrôles                                                            |  |  |  |  |  |  |  |
|                    | FREQUENTATION           |                                                                                                    |                                                                                             |  |  |  |  |  |  |  |
| En sélectionnant   | 💷 1. Frèquence          | Combien de fois allez-vous au cinéma Mégarama pa                                                                                          | 0 fois ; 1 fois ; 2 fois ; 3 fois et plus ;                                                 |  |  |  |  |  |  |  |
| la question et en  | i= 2. Compagnie         | Avec qui allezivous au cinéma Wégarama?                                                                                                   | En famille ; Entre amis ; Seul ; Autres ;                                                   |  |  |  |  |  |  |  |
| la faisant glisser | I= 3. Achat             | Achetez-vous de pap com ou des boissons?                                                                                                  | Oui; Hen;                                                                                   |  |  |  |  |  |  |  |
| avec la petite     | 🗧 4. Transport          | Quel moyen de transport utilisez-vous pour alez au i                                                                                      | Volture ; Tadi ; Thamway ; Autres ; Vous power copher plusieurs cases (2 au maximum).       |  |  |  |  |  |  |  |
| main               | PREFERENCES             |                                                                                                    |                                                                                             |  |  |  |  |  |  |  |
| apparaissant -     | 🕨 🏣 5. Genre            | Quel genre de film préferez-vous voir?                                                                                                    | Romantique; Comédie ; Action ; Science-Ection ; Dramatique ; Horreur ; Autres ;             |  |  |  |  |  |  |  |
| dans la case de    | 6. Séances              | Parmi les cinq séances suivantes: lesquelles préfére                                                                                      | 14h; 17h; 19h30; 22h; 00h; Vous pouvez cocher plusieurs cases (7 av maximum).               |  |  |  |  |  |  |  |
| nauche vous        | I= 7. Place             | Avez-vous une place préférée dans la salle du ciném                                                                                       | Oui; Nen;                                                                                   |  |  |  |  |  |  |  |
| nourrez la placer  | SATISFACTION            |                                                                                                    |                                                                                             |  |  |  |  |  |  |  |
| à un autre         | 🗏 8. Service            | Comment jugez-vous la qualité de notre service? Pas du tout satisfait ; Plutôt pas satisfait ; Plutôt satisfait ; Tout à fait satisfait ; |                                                                                             |  |  |  |  |  |  |  |
| a un auro          | 🗏 9. Propreté           | Comment trouvez-vous la propreté des salles?                                                                                              | Pas du tout satisfait ; Plutôt pas satisfait ; Plutôt satisfait ; Tout à fait satisfait ;   |  |  |  |  |  |  |  |
| questionnaire      | E 10. Confort           | Comment jugez-vous le confort dans les sales?                                                                                             | Pas dutout satisfait ; Plubit pas satisfait ; Plubit satisfait ; Tout à fait satisfait ;    |  |  |  |  |  |  |  |
| queauviniane       | 🗏 11. Tarifs            | Comment jugez vous nos tarfs?                                                                                                    | Pas du tout satisfait ; Plufit pas satisfait ; Plufit satisfait ; Tout à fait satisfait ;   |  |  |  |  |  |  |  |
|                    | # 12. Senerisation      | Comment trouvez-vous la qualité sonore?                                                                                                   | Pas du tout satisfait ; Plutôt pas satisfait ; Plutôt satisfait ; Tout à fait satisfait ;   |  |  |  |  |  |  |  |
|                    | FICHE SIGNALETIQUE      |                                                                                                    |                                                                                             |  |  |  |  |  |  |  |
|                    | i= 13. GENRE H/F        | Besiveus.                                                                                                    | Un homme ; Une femme ;                                                                      |  |  |  |  |  |  |  |
|                    | 11 14. CLASSE D'AGE     | Dans quelle tranche d'âge vous situez vous ?                                                                                              | Moins de 25 ans ; De 25 à 45 ans ; De 46 à 60 ans ; Plus de 60 ans ;                        |  |  |  |  |  |  |  |
|                    | I= 15. CSP              | Catégorie socio-professionnelle                                                                                                    | Apriculteur ; Commerçant, artisan, chef Entreprise ; Cadre Prof Intellectuelle Sup.; Profes |  |  |  |  |  |  |  |
|                    | = 16. SITUATION         | Ouelle est votre situation familiale?                                                                                                    | Celibataire : Marie(e) : Veul(ve) : Divorcé(e) : Activer Window                             |  |  |  |  |  |  |  |
|                    | ab 17. Adresse          | Quele est votre adresse?                                                                                                    | Product and parameter                                                                       |  |  |  |  |  |  |  |

Assistance technique pour le developpement de l'OFFRE de Formation dans le secteur Gestion-Commerce Programme de formation

### **ETAPE 5 : IMPRIMER LE QUESTIONNAIRE**

# Pour le pré-test ou l'administration finale, Sphinx vous permet d'éditer une version mise en forme et structurée du questionnaire que vous venez de créer.

| Fichier Edition Stade Rédiger Organiser ?                                                |                             |           | A Propos de Ménu                                                                                                    | rama. Cacablanca                                                                                         |  |  |  |
|------------------------------------------------------------------------------------------|-----------------------------|-----------|----------------------------------------------------------------------------------------------------|----------------------------------------------------------------------------------------------------|--|--|--|
| Nowelle enquête Obl-N<br>Ourir une enquête Obl-N<br>Ourir une tchier de dannére          |                             | Entite    | Junvier 2018 - F5/B5<br>Blade de satisfaction des cherts du centre cinématograhique Mégarama - Casabianca                                                                                                    |                                                                                                    |  |  |  |
| Chescher une enquête                                                                     |                             | Medaliti  | FREQUENTATION                                                                                                    |                                                                                                    |  |  |  |
| Enregister Ool+S                                                                         |                             |           | L. Combien de fais alles evus au einéma Mégaramapar mais?                                                                                                    | 4. Quel moyen de transport utilises rous pour alles ou cinéma?                                           |  |  |  |
| Faire and souvegards / Exporter                                                          | s au cinéma Mégarama pa     | Ofois; 1  | Olofiar Ollfeir Ollfeir Ollfeir Ollfeir et plan                                                                                                    | [] 1. Volture [] 2. Tuzi [] 1. Treatway [] 4. Autore Rese prevent eacher physican scenes (2 au maximum). |  |  |  |
| Incluse dans is rapport Opti+W                                                           | êma Mégarama?               | Enfamili  | 2. Area yel aller-sena su claima Miganana?<br>O L Todovila, O 2 Tota ania, O 1 Suri, O A Astron.                                                                                                    |                                                                                                    |  |  |  |
| Matter in page                                                                           | au des baissons?            | Oui; Nor  | Orman Orman Orman                                                                                                    |                                                                                                    |  |  |  |
| Impime (bi+P                                                                             | tlisez-vous pour alez au    | Voiture ; | 3. Achetes-torus de pap curra ou des boltssans?<br>O 1. Oui O 2. Non                                                                                                    |                                                                                                    |  |  |  |
| 1 C/Uses)VMganawi Mganamupa                                                              |                             |           | PREFERENCES                                                                                                    | 1                                                                                                    |  |  |  |
| 2 C/(Deri),(accumecer)(accumecer.que                                                     | z-vous voir?                | Romanti   |                                                                                                    |                                                                                                    |  |  |  |
| 3 Chillerit tagencessytigetsbeencevoyage.que<br>4 Chillerittor disposition dans test aux | ivantes: lesquelles préfére | 14h ; 17h | Ol.Sanazigar Ol.Zoméde Ol.Artica.                                                                                                    | O1.04 O2.Nes                                                                                             |  |  |  |
| 5 C/Usersh\mwtuelle\mwtuelleee                                                           | rée dans la salle du ciném  | Oui ; Nor | O 4 Science-fittion: O 5 Demostique: O 6 Notema<br>O 7 Autore                                                                                                    |                                                                                                    |  |  |  |
| 6 C/(Jsers),(management/management.que                                                   |                             |           | 6. Farmi les cim signers entrates lesent les artifices mus?                                                                                                    |                                                                                                    |  |  |  |
| Quitter Le Sphinx Chil+Q                                                                 | valité de notre service?    | Pas du te | 1.145 2.175 3.1968 4.225 5.005                                                                                                    |                                                                                                    |  |  |  |
| Il 9. Propreté Comment trouvez-vous la propreté des salles?                              |                             | Pas du te | and the second second |                                                                                                    |  |  |  |
| # 10. Confort Comment jugez-vous le                                                      | confort dans les salles?    | Pas du te | SATISFACTION                                                                                                    |                                                                                                    |  |  |  |
| # 11. Tarifs Comment ugez-yous n                                                         | is tarifs?                  | Pas du to | <ol> <li>Commenti jaget some la qualité de notre service?</li> <li>I. Par du tout estimisti          <ul> <li>I. Par du tout estimisti              <li>I. Pari du tout estimisti         </li> </li></ul> </li> </ol>                                                                                                    | 11. Comment Jages-way not tarth?<br>() 1. We dutent existint () 2. Plot9: par estimat                    |  |  |  |
| # 12. Sonorisation Comment travez-vous                                                   | la qualité sonore?          | Pas du tr | 0.1.Plutit estimat. 0.4.Text à fait estimat.                                                                                                    | ○ 3.PhitShurgistick ○ 4. Totat is that settisfied                                                        |  |  |  |

- Menu « Fichier »
- Choisir « Mettre en page »

Celui-ci aura la forme suivante : avec titre, sous-thèmes, questions et propositions de réponses définis auparavant.

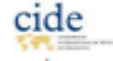

ASSISTANCE TECHNIQUE POUR LE DEVELOPPEMENT DE L'OFFRE DE FORMATION DANS LE SECTEUR GESTION-COMMERCE PROGRAMME DE FORMATION

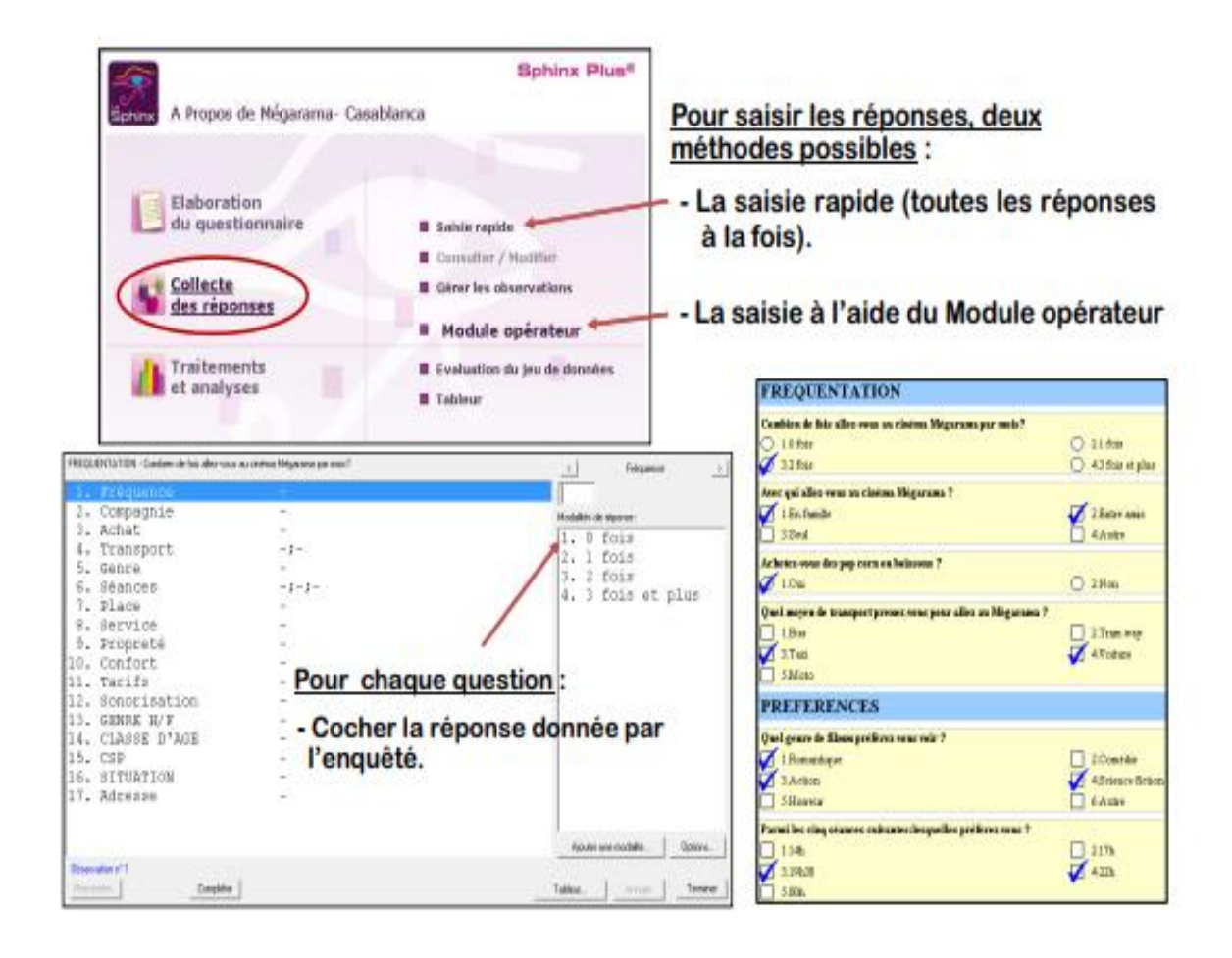

### **ETAPE 6 : SAISIR LES RESULTATS**

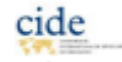

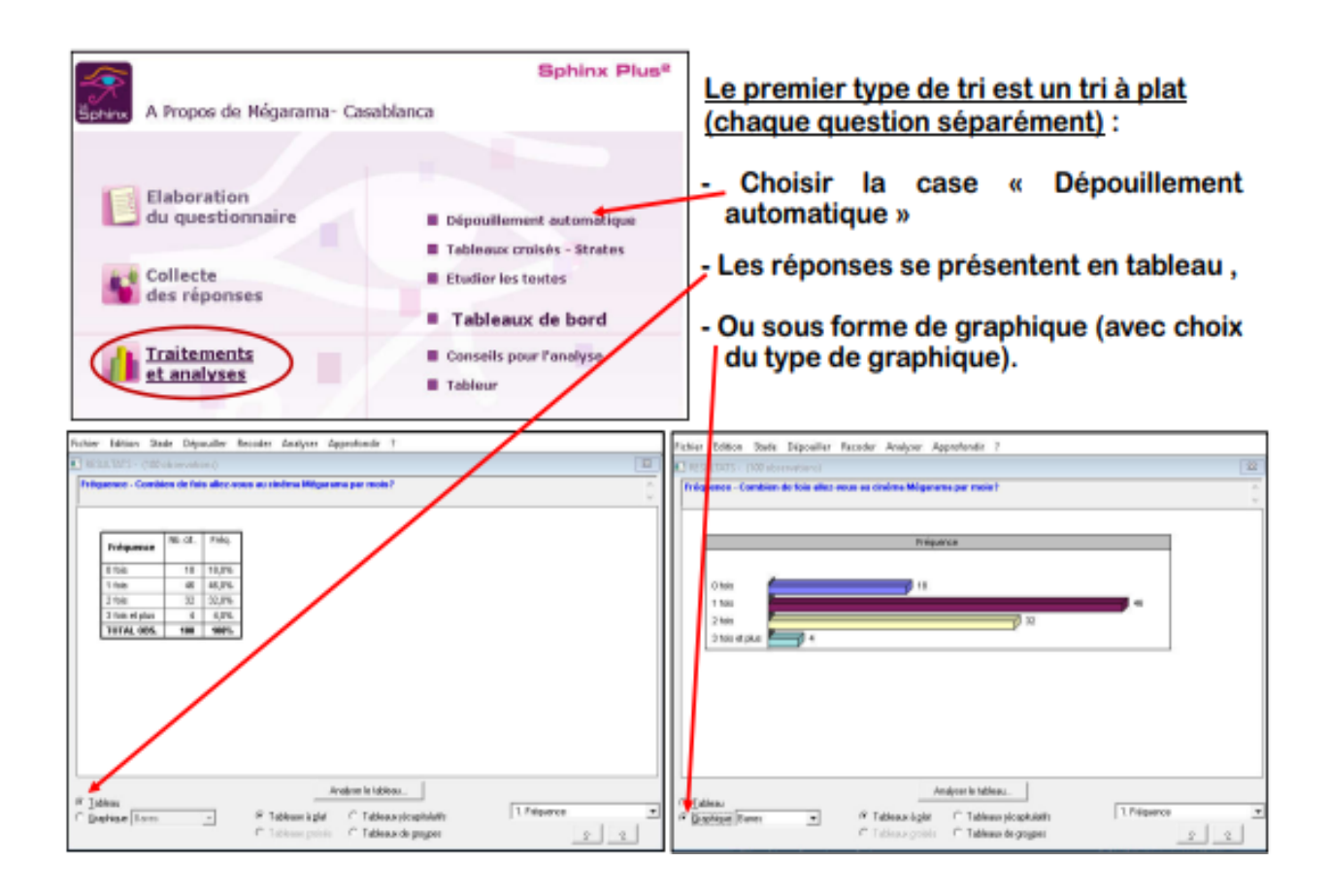

### ETAPE 7 : DEPOUILLER LES RESULTATS : Tris à plat

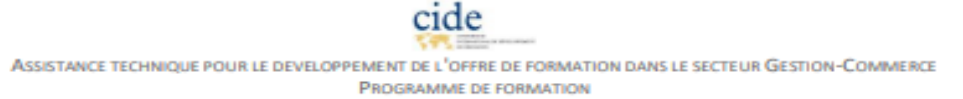

### **ETAPE 8 : CRÉER DES TRIS CROISES**

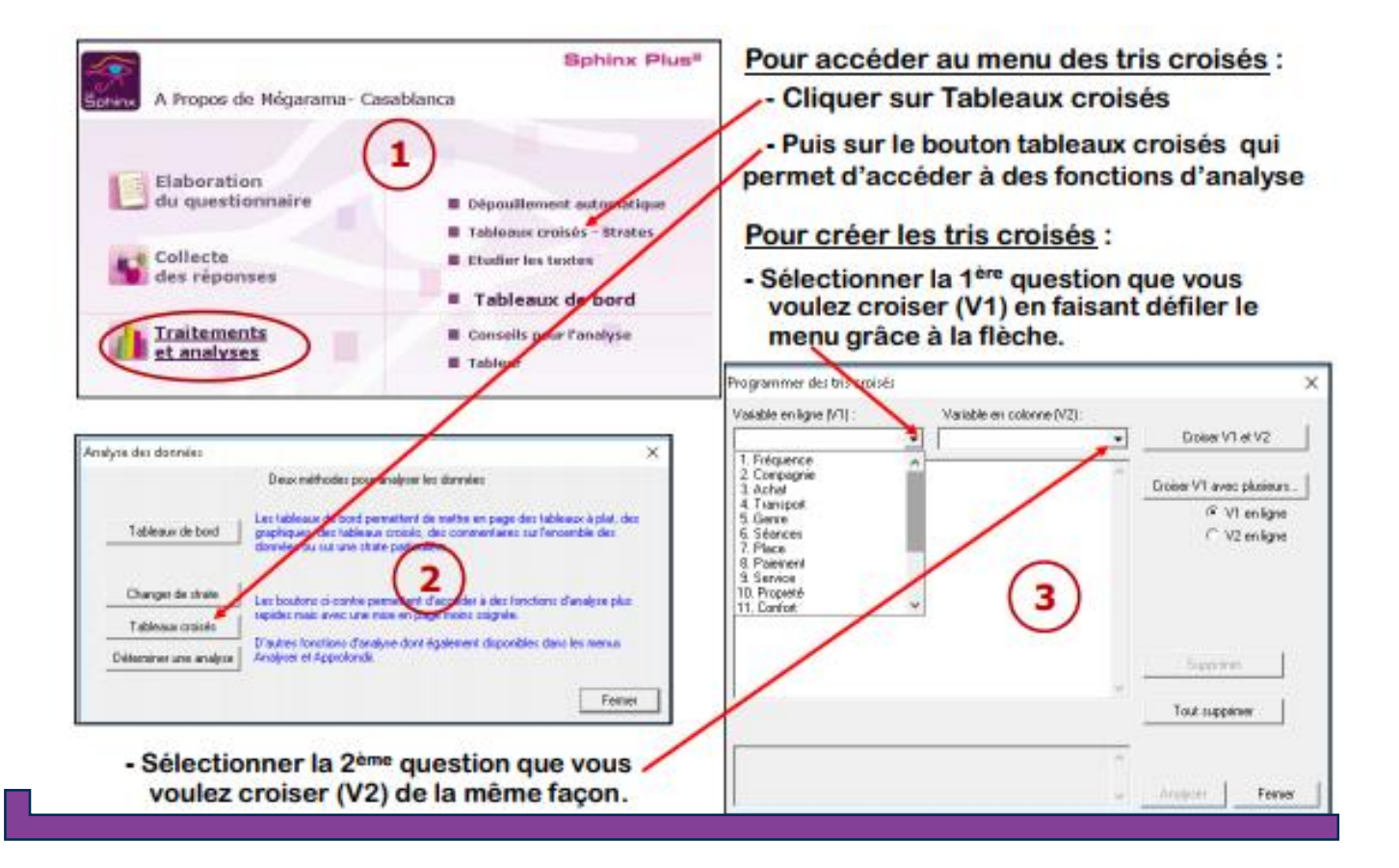

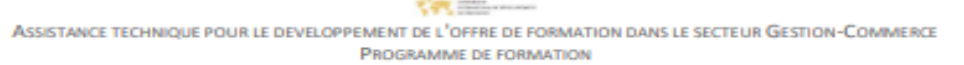

Assistance technique pour le developpement de l'OFFRE de Formation dans le secteur Gestion-Commerce Programme de formation

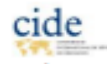

| Programmer de                     | es tells (            | raisés                                   |                                                              |                                     |                                            |                                             |                                 |                                         | Х                              |                     |                       |                       |                      |                                             |                                |                                         |                   |
|-----------------------------------|-----------------------|------------------------------------------|--------------------------------------------------------------|-------------------------------------|--------------------------------------------|---------------------------------------------|---------------------------------|-----------------------------------------|--------------------------------|---------------------|-----------------------|-----------------------|----------------------|---------------------------------------------|--------------------------------|-----------------------------------------|-------------------|
| Variable en ligne<br>14. Sece     | (VI):                 |                                          | Varie<br>• 17.0                                              | ible en cala<br>SP                  | rme (V2):                                  | •                                           | Croixer                         | V1 et V2                                | •                              | P(                  | our \                 | /alide                | r le f               | tri croisé                                  | , clic                         | uer su                                  | r «               |
| Sexe ==><br>Sexe ==><br>Séances = | CSP<br>Paie<br>-> 5   | sent<br>exe                              | +                                                            |                                     |                                            | ^                                           | Conten VI a<br>F                | vec plusie.<br>V1 en lige<br>V2 en lige | 82<br>18                       | croiser V1 et V2 ». |                       |                       |                      |                                             |                                |                                         |                   |
|                                   |                       |                                          |                                                              |                                     |                                            |                                             |                                 |                                         | ~                              | l                   | Les<br>visib<br>varia | tris<br>des<br>ables. | croi<br>dans         | sés déj<br>une l                            | à cr<br>iste                   | éés s<br>sous                           | ont<br>les        |
| Eter-vour ?<br>Catégorie socio    | profes                | siomelle                                 |                                                              |                                     |                                            | ~                                           | Suppr                           | ine:<br>piner                           |                                |                     | Une<br>épor<br>ans    | fois<br>nses<br>un ta | le<br>croi:<br>ablea | tri crois<br>sées so<br>iu dont i<br>mmenta | sé v<br>nt p<br>Ine i<br>ire à | alidé,<br>résenté<br>reste p<br>l'écrit | les<br>èes<br>lus |
| FI                                | Sphi<br>chier<br>Tabi | nx Plus <sup>1</sup><br>Editio<br>LEAU C | <sup>2</sup> (V5)- (A<br>in Stadi<br>ROISE : Si<br>Braphique | PROPOS<br>Dépoi<br>exe ==>4         | DE MEGA<br>áller Re<br>SP - (10<br>áeurs   | RAMA - 1<br>coder /<br>Cobserva<br>Comparer | Traitemen<br>Analyser<br>tions) | ts et ana<br>Approfe<br>tonner          | hyses]<br>ondir ?<br>Regrouper | Renom               | mer                   | Légende               | 0                    | ancusel Suiva                               | ert .                          |                                         |                   |
| -                                 | ΔP                    |                                          |                                                              | Ţ                                   | esto                                       | Caract.                                     | Pe                              | muter                                   | Supprimer                      | Reve                | nir .                 | Dimension             | s Tr                 | ansposer Aub                                | e                              |                                         |                   |
|                                   |                       |                                          | $\nabla$                                                     | $\nabla$                            | $\nabla$                                   | $\nabla$                                    | $\nabla$                        | $\nabla$                                | $\nabla$                       | $\nabla$            | $\nabla$              | $\nabla$              |                      | ,                                           |                                |                                         |                   |
|                                   | 54                    | CSP                                      | Agriculte<br>ur                                              | çant, arti<br>san, che<br>f Entrepr | cadre Pr<br>of Intelle<br>ctuelle S<br>up. | on inter<br>médiaire                        | Employe                         | Ouvrier                                 | Chomeur                        | Eleve,<br>Etudiant  | inectri               | Autre                 | TOTAL                |                                             |                                |                                         |                   |
|                                   | ÞĒ                    | ionne                                    | 0                                                            | 9                                   | 2                                          | 1                                           | 5                               | 4                                       | 10                             | 20                  | 2                     | 2                     | 55                   | 1                                           |                                |                                         |                   |
|                                   | ÞĮ.                   | enne                                     | 0                                                            | 5                                   | 5                                          | 3                                           | 2                               | 2                                       | 2                              | 17                  | 3                     | 6                     | 45                   |                                             |                                |                                         |                   |
|                                   |                       | s valeur                                 | s du talaie                                                  | au sont les                         | nombres                                    | de citation                                 | ns de cheq                      | ue couple                               | de modalit                     | б5.                 |                       |                       | 160                  | 1                                           |                                |                                         |                   |

Assistance technique pour le developpement de l'offre de formation dans le secteur Gestion-Commerce Programme de formation

| In Sphinx Plue" (VS) - (A PROPOSIDE MEGARAMA - Traitements et                                                                                                    | enelyne)                                                                                                 | Dépouilement automatique de l'enquête X                                                                                                    |
|----------------------------------------------------------------------------------------------------|----------------------------------------------------------------------------------------------------|----------------------------------------------------------------------------------------------------|
| Sphero: Plus" (VS)- (A PROPOSOIS MEDARAMA - Traitements etc.     Fichier: Edition: Stade Dejoculler: Recoder Analyser Appr     Nouvelle enquilte:     Outer une enquilte:     Outer une enquilte:     Outer une sequelte:     Other there are applet:     Energister:     Paire une sequelte:     Inclure dans le naport:     Mettre en page.     Imprinter:     I OUter () \A PROPOSOID\A PROPOSOE INEGARAMA.que     2 OUter()\A PROPOSOID\A PROPOSOE INEGARAMA.que | endystel)<br>atonde 7<br>Oot+N<br>Oot+O<br>CH=S<br>CH=S<br>CH=W<br>Oxt+P<br>PROPOS DE MEGARAMA           | Dépouillement automatique de l'enquête ×<br>Montrer à l'écsan<br>Imprimer<br>Imprimer<br>Inclure dans le rapport<br>Exporter dans un lichier<br>Forcer le redépouillement<br>Grev hur<br>Annuér<br>Servina<br>Montre au source au sources<br>Montre au source au sources<br>Montre au source au source au sources<br>Montre au source au sources<br>Montre au source au sources<br>Montre au sources<br>Montre au |
| 2 Children - Wetternoordowetowetorealites que<br>3 Children - Touriones/Transmenture<br>4 Children - Touriones/Transmenture<br>5 Children - Viota Viota, que<br>Ouittar Le Sphine                                                                                                    | aboration<br>u questionnaire<br>on o pllecte<br>des réponses<br><u>Traitements</u><br><u>et analyses</u> | Execution can be contained in the presenter to the observations:<br>Fringmance<br>Contains on the sites was no contained integrerance per mote:<br>Tringmance<br>Contains on the sites was no contained integrerance per mote:         3           Tringmance<br>Contains on the sites was no contained integrerance per mote:         3           Tringmance<br>Contains on the sites was no contained integrerance per mote:         3           Tringmance<br>Contains on the sites was no contained integrerance per mote:         3                                                                                                    |
| ста                                                                                                    |                                                                                                    | Impage Mark 1980         Impage Mark 1980                                                                                                    |
|                                                                                                    | <u>ГСЭ: IIVIPKIIVIE</u>                                                                                  | <u>K LEJ KEJULIAI</u>                                                                                                    |

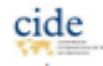

### **ETAPE 10 : ELABORATION DU RAPPORT**

Cette phase ultime du travail est considérablement facilitée par des procédures qui automatisent la communication des résultats de Sphinx vers un traitement de textes.

ASSISTANCE TECHNIQUE POUR LE DEVELOPPEMENT DE L'OFFRE DE FORMATION DANS LE SECTEUR GESTION-COMMERCE **PROGRAMME DE FORMATION** 

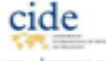

| schief Earlion Stabe | [Dépouiller] Recoder Analyser Approfondir ?                              |
|----------------------|--------------------------------------------------------------------------|
|                      | Dépouillement automatique. Ctrl+D<br>Strates<br>Options de dépouillement |
|                      | Plan de dépouillement                                                    |
|                      | Produire des listes                                                      |

- Choisissez le menu
   « Dépouiller »,
- Puis cliquez sur ' Plan de dépouillement'

| Plans de dépouillement ml  Nouveau                                                                                                    | Renommer Supprimer                                                                                                    |
|----------------------------------------------------------------------------------------------------|----------------------------------------------------------------------------------------------------|
| Quels types d'analyse ?<br>+ Tableaux a plat (5)<br>+ Tableaux croisés (0)<br>- Tableaux de groupes<br>+ Tableaux récapitulatifs (2)<br>- Tableaux multiples<br>- Tableaux de moyennes croisées<br>- Tableaux de caractéristiques +<br>Mettre dans le plan | Queles analyses ?<br>1.Degré de satisfaction des cl<br>2.Comment trouvez-vous la qual<br>3.La documentation jointe à no<br>4.La livraison (Le respect des<br>5.La mise en route, prise ren<br>4 mm *<br>0 5 élément(s) @ |
| Sur guelles observations ?  Sur la strate :  Echantillon total  C Sur les 2 strates successivement  Pour chaque modalité de :                                                                                                    | Quels éléments?<br>I Tableau Valeurs Tests<br>I Graphique Histogrammes                                                                                                    |
| Ce plan comporte 7 analyse(s).                                                                                                    | Exécuter OK Annuler                                                                                                    |

- Sélectionnez la ligne « Tableaux à plats » ;
- Cliquez sur le bouton « @ » afin de sélectionner tous les variables ;
- Cochez la case « Graphique » et choisissez le type de graphique qui vous convient (histogrammes, secteurs, barres, profils, aires, radars, anneaux);
- Sélectionnez les cases : Titre, Sous-titre et Légende.

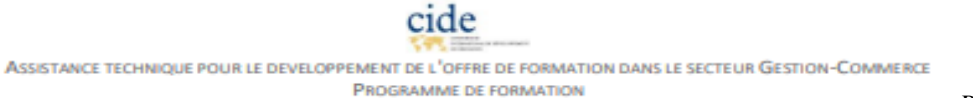

Ensuite cliquez sur le bouton Exécuter.

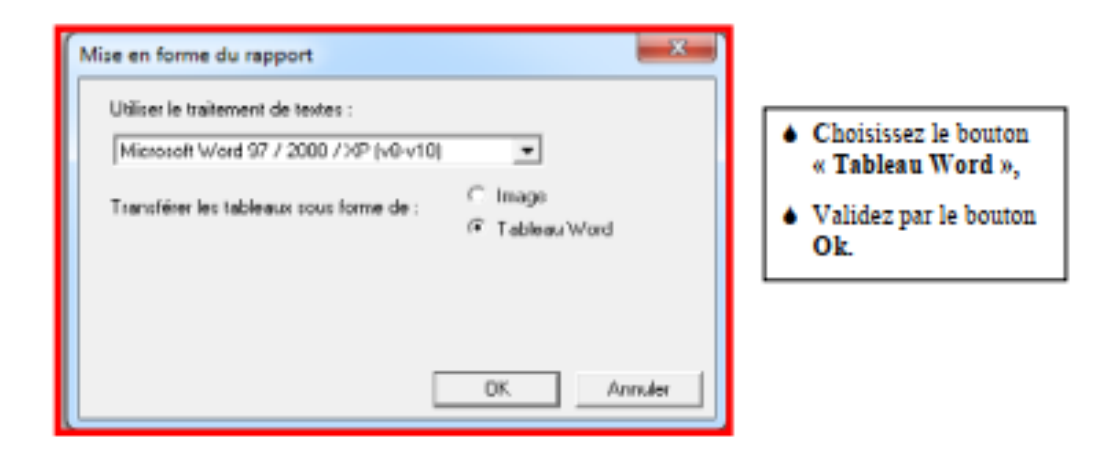

| 📓 Enregistrer le d | épouillement              |                        | x           |
|--------------------|---------------------------|------------------------|-------------|
| Enregistrer dans : | 🕌 Enquête de Satisfaction | • ← 🗈 💣 📰              | •           |
| Nom                | *                         | Modifié le             | Туре        |
|                    | Aucun élément ne correspo | ond à votre recherche. |             |
| ×                  |                           |                        |             |
| Nom du fichier :   | Enquête 1                 |                        | Enregistrer |
| Type :             | Fichiers Word(*.doc)      |                        | Annuler     |

- Donnez un Nom à votre fichier Word ;
- Cliquez sur Enregistrer. Les éléments souhaités sont transférés dans Word.

Puis répéter les mêmes procédures pour les tableaux croisés.

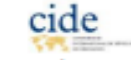

### **SPHINX**

### **ANNEXES**

#### Sept règles à respecter

• Limitez les questions ouvertes, trop compliquées à dépouiller et leurs préférer des questions fermées, bien formulées.

Exemple : à la question Que pensez-vous du SAV ? préférez les questions fermées suivantes :Votre avis sur le SAV : Informations communiquées : Très bien – Bien - Insuffisant –Très insuffisant

Rapidité de la réparation : Très bien - Bien - Insuffisant - Très insuffisant

Qualité de la réparation : Très bien – Bien - Insuffisant – Très insuffisant

Prix de la réparation : Très bien – Bien - Insuffisant – Très insuffisant

La question ouverte peut éventuellement être utilisée en fin de partie pour affiner les réponses ou laisser un espace de libre

#### expression.

ASSISTAN

• Dans les questions de type échelle, proposez un nombre pair de réponses, afin d'obliger la personne à s'engager et

l'empêcher de se défausser sur la réponse médiane.

Exemples : Très bien – Bien – Moyen – Insuffisant –Très insuffisant => Très bien – Bien - Insuffisant –Très insuffisant.

• Les réponses doivent être équilibrées avec autant de réponses positives que négatives.

Exemples : Très bien – Bien – Moyen – Insuffisant => il y a plus de réponses positives que négatives. Le sondeur estime donc que

le fait observé ne peut être très insuffisant. La personne très mécontente doit choisir insuffisant ce qui tempère son avis !

• Les questions et les réponses doivent être neutres.

Exemples : à la question : Ne trouvez-vous pas inadmissible que les bureaux soient fermés à 17 h ?

Préférez : Que pensez-vous de l'horaire de fermeture : Trop tôt - Satisfaisant – Trop tard.

• La réalité est toujours subjective et complexe. Évitez les questions simplistes de type Oui/Non, donnez la possibilité au

sondé d'étalonner ou d'affiner sa réponse.

*Exemples : à la question : Avez-vous trouvé le livret d'accueil utile : Oui – Non.* 

*Préférez : Vous avez trouvez le livret d'accueil : Très utile - Utile - Peu utile – Inutile.* 

• Dans les réponses de type échelle, ne multipliez pas les adjectifs aux sens différents.

Exemples : à la question : Vous avez trouvez l'accueil : Très agréable – Sympathique – Réservé – Froid.

Préférez : Vous avez trouvez l'accueil : Très agréable – Agréable – Désagréable – Très désagréable.

• Evitez les questionnaires trop longs qui risquent de provoquer un rejet ou qui ne sera pas terminé. Testez votre questionnaire et l'ordre des questions avant de l'administrer définitivement

### **SPHINX**

### ANNEXES

Sphinx propose sept types de questions :

- fermée unique : réponses fixées, une réponse.
- fermée multiple : réponses fixées, plusieurs réponses possibles.
- térmée multiple ordonnée : réponses fixées, choix par ordre de préférence.

• fermée échelle : réponses fixées ordonnées, un seul choix.

- ouverte numérique : réponse par un nombre.
- ouverte texte : réponse par un texte quelconque.
- ouverte codifiée : réponse peut prendre des valeurs différentes et ce n'est pas un nombre.

Par ailleurs, il permet de réaliser des groupes de questions et des renvois qui en facilite l'administration. Enfin, lors de l'analyse

il permet de filtrer les réponses ou de définir des strates d'analyse afin de mieux analyser les données (travail uniquement sur

| 15 au 31 jannier - Orchix Parfams<br>Enquête réalisée du 15 au 31 jannier auprès des clien<br>Mentéé                                                                                                    | ts qui ont réalisé des consumdes par L'Internet                                                                                                    |
|----------------------------------------------------------------------------------------------------|----------------------------------------------------------------------------------------------------|
| Quel est votre nom ?     Quelle est votre daie de naiseance     7     Quelle est votre daie de naiseance     7     Code pestal ?     Code Scaractera      Adrense électranique ?                                  | 5. Catigorie socio-professionnelle ?<br>O 1. Agricultur<br>O 2. Commensul, artisen<br>O 3. Cadre Prof Estellectuelle Stap.<br>O 4. Prof Estermédiaire<br>O 5. Employé<br>O 6. Oursier<br>O 7. Steinabé<br>O 8. Instité, Astre |
| Satisfaction                                                                                                    |                                                                                                    |
| Sour quelles raisons avec vous réalisé votre commande<br>par l'Internet 7     1. Pris plus interessant     2. Plus partique     3. Totte le déplicement     4. Inite le contact versionr     5. Choix plus facile | B. Pourquoi n'avez vous pas été totalement satisfait de<br>ortie procédure ?      Pourquoi avez vous été satisfait de cette procédure ?                                                                                       |

les personnes de plus de 30 ans par exemple).

Assistance technique pour le developpement de l'OFFRE de Formation dans le secteur Gestion-Commerce Programme de formation

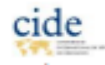